# North Star Software Developers

Company Training Manual

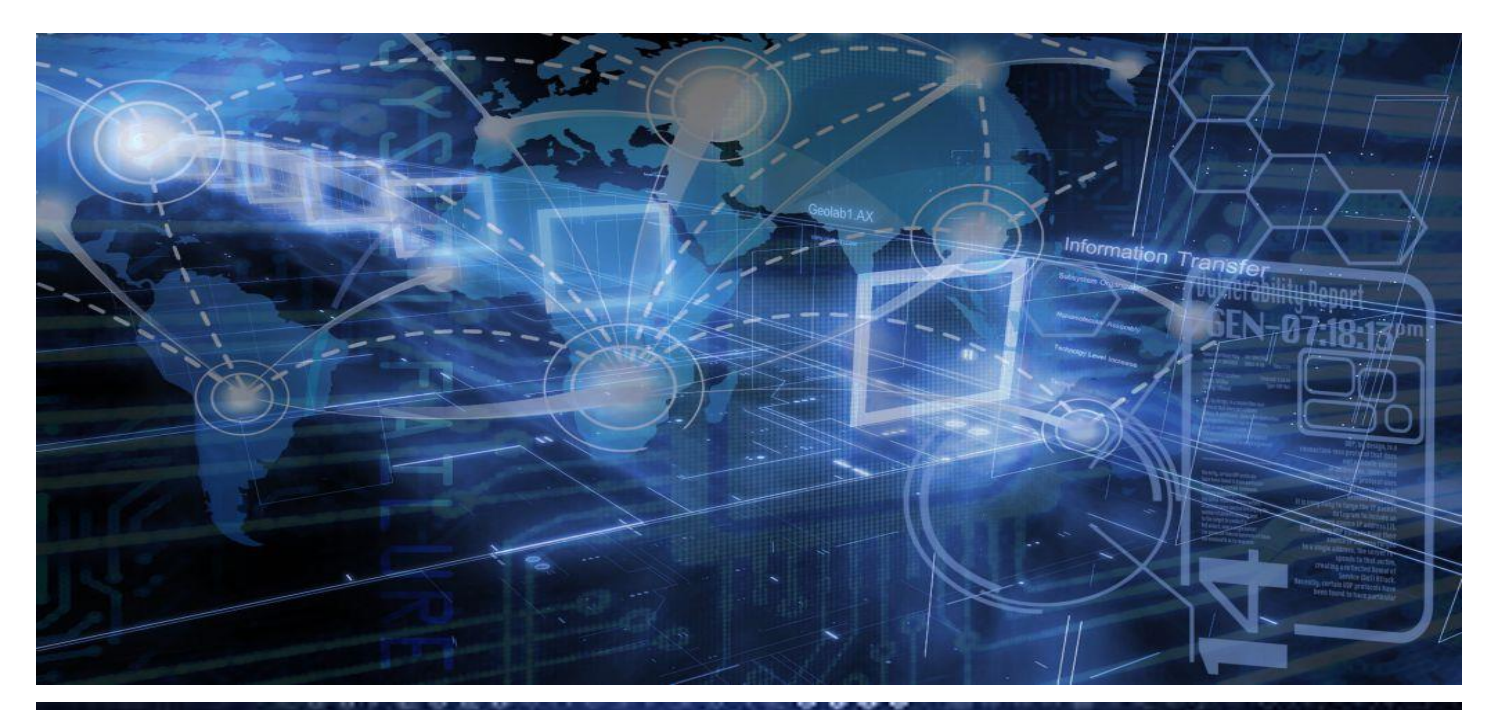

D3D4A D4 A69 B6 **B**6 06B7 4A697 6A21 

# North Star Software Developers

Company Training Manual

Prepared by: Brett Logan Strategic Security Consulting Group

| EXECUTIVE SUMMARY                                                     | 5        |
|-----------------------------------------------------------------------|----------|
| 0.1 MITIGATION AND INCIDENT RESPONSE ASSESSMENT                       | <i>6</i> |
| 0.2 Purpose of This Manual                                            | 7        |
| SECTION ONE: TRAFFIC ANALYSIS                                         | 8        |
| <b>21.1</b> PACKET CAPTURING                                          | 9        |
| 1.2 FILTERING THROUGH CAPTURED PACKETS                                |          |
| 1.2 Alert Response Procedures                                         |          |
| SECTION TWO: FIREWALLS                                                | 18       |
| 2.1 FIREWALL FUNDAMENTALS                                             |          |
| SECTION THREE: INTRUSION DETECTION AND PREVENTION                     | 24       |
| 3.1 SIGNIFICANCE OF INTRUSION DETECTION AND PREVENTION SYSTEMS (IDPS) |          |
| 3.2 IDPS TOOLS AND METHODOLOGY                                        |          |
| SECTION FOUR: VULNERABILITY ASSESSMENT                                | 29       |
| 4.1: NMAP SCANNING AND DETECTING                                      |          |
| 4.2 DETECTING NETWORK ATTACKS USING WIRESHARK                         |          |
| SECTION FIVE: NETWORK SCANNING AND ASSESSMENT                         | 37       |
| 5.1 Network Scanning                                                  |          |
| 5.2 NETWORK ASSESSMENT USING WIRESHARK                                | 41       |
| 5.3 VIEWING NETWORK TOPOLOGIES                                        |          |
| SECTION SIX: AUDITING AND LOG COLLECTION                              | 43       |
| LOOPBACK TRAFFIC                                                      |          |
| CREATING/SAVING LOGS                                                  |          |
| TOOLS OVERVIEW                                                        | 49       |
| SECTION EIGHT: REFERENCES                                             | 51       |

Executive Summary and Purpose

# **Executive Summary**

North Star Software Developers operates out of Los Angeles, California, creating widely utilized software solutions. Having many customers, the security of customer data such as credit card numbers is of prime importance. Recently, a network server was compromised, potentially exposing this customer data and harming the reputation of NSSD. This breach revealed a vulnerability in detecting whether the attack vector was internal or external, and showcases the need for updated security policy and enhanced employee training.

Strategic Security Consulting Group has developed this manual to train NSSD IT personnel how to better protect the network to prevent future breaches from being successful. The manual will cover traffic analysis, firewalls, intrusion detection, vulnerability assessment, network assessment, and auditing/log collection.

Using Wireshark, IT personnel at NSSD will have the ability to better understand, and thus defend the network. Network defense is of prime importance in any organization, with the rate of cyber-attacks and data breaches constantly increasing. Some of the methods and strategies included are the ability to scan the network in search of vulnerabilities such as open ports, and also the ability to detect an adversarial network scan, indicating an attacker is probing the network. The combined information in all six of the following sections will create more able IT personnel, thus strengthening the overall security posture at NSSD.

#### 0.1 Mitigation and Incident Response Assessment

A key part of training NSSD employees in the proper use of tools such as Wireshark is the increase in overall security this offers. The ability to monitor and understand the network creates faster detection and results in improved incident response: "there are many cases in which organizations did not know they had been hacked for months, and these situations could easily have been avoided. Proper security-oriented monitoring will alert the relevant people when any threat is encountered, allowing for immediate action to be taken" (Guim 2021). Portions of this manual such as firewall configuration and intrusion detection help mitigate security risks by preventing network breaches and alerting to attempted access and other suspicious activity. In the event of a successful breach, pre-determined incident response methods and strategies can help minimize damages and overall effects. An example of incident response plans from this manual is the collection and analysis of logs as covered in section six, which can reveal details of attack methods and allow personnel to address security vulnerabilities.

#### **0.2 Purpose of This Manual**

North Star Software Developers (NSSD) operates in a competitive environment where network security is of prime importance. Without proper protocols and precautions, NSSD is more vulnerable to threats such as hacking and data breaches, both of which can affect customers, employees, and stakeholders alike. Successful breaches can potentially cripple operations and open NSSD up to legal battles. Rapidly developing industry regulations make the protection of customer data a legal and ethical responsibility, and maintaining optimal network security policy helps meet these obligations.

To meet NSSD's strategic security goals of protecting the software development process and code, and sensitive client information from internal and external breaches, IT personnel must fully understand how to utilize various network security tools. This manual will explain these tools, and how to test, describe, and recommend them in various situations. By having this information and the ability to apply it appropriately, IT personnel will be able to mitigate the risk of any future breaches, as well as possible effects of a successful breach. The overall value of the policy changes stems from the directed knowledge imparted and how this affects the company. Knowledge is power, and preparedness is key; the purpose of this manual is to impart IT personnel with an understanding of available tools and how to wield them in defense of the NSSD network, resulting in a protected company that can focus on optimal operations and continued profitability.

# **Section One: Traffic Analysis**

#### **1.1 Packet Capturing**

For IT personnel to best defend the NSSD network from attack, traffic analysis is conducted to establish baselines and identify anomalies: "traffic analysis is the process by which messages are intercepted and examined for the purpose of performance, security, and general network operation" (Hassan 2017). These messages, or packets, are the flow of information between two hosts on the network, and analyzing them in detail can provide valuable information pertaining to protocol used, IP addresses, MAC addresses, and much more. Doing so increases security by finding malicious or suspicious traffic. NSSD uses Wireshark to capture these packets for analysis, and IT personnel should be familiar with its application and use. Reference the following screenshot to become familiar with the Wireshark interface:

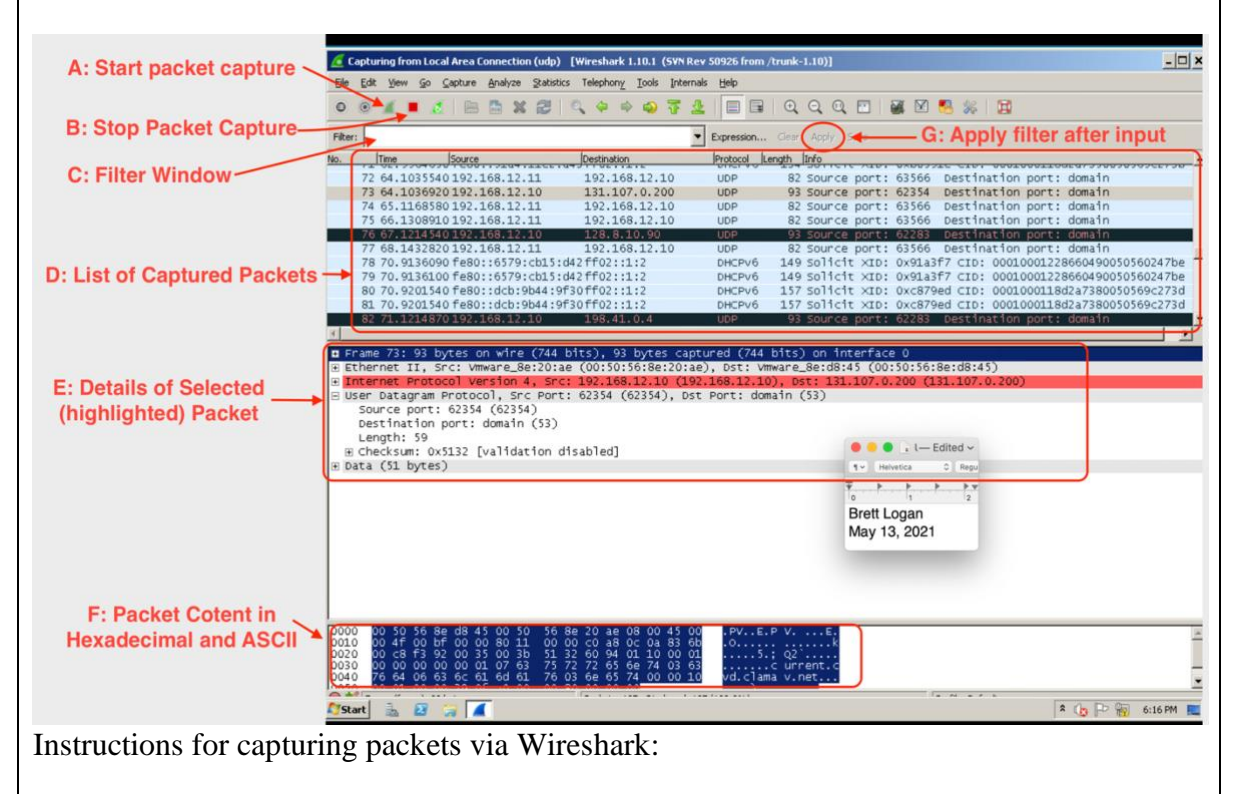

- Press green start button (A) to begin capture
- Press red stop button (B) to stop capture
- All captured packets can be found in the packet list (D)
- Filter for specific protocol by entering specification in filter window (C) and then pressing apply filter button (G)

- Further details of a selected packet header can be found in window (E)

#### **1.2 Filtering through captured packets**

When capturing packets via Wireshark, the amount of data collected can be staggering. Fortunately, "wireshark allows the user to quickly filter all that data, so you only see the parts you're interested in, like a certain IP source or destination. You can even compare values, search for strings, hide unnecessary protocols and so on" (Profitap 2018). This can help IT personnel to identify the source of anomalous traffic and how it is interacting with the NSSD network.

The following commands can be used in the filter window to isolate commonly used protocols while searching for specific packet captures:

- *ipv6* for ipv6 traffic
- *ip and !ipv6* for ipv4 traffic
- ip.addr == 224.0.0.0/8 for multicast traffic
- ip.addr == 172.16.200.255 for broadcast traffic
- *icmp* for icmp traffic
- *arp* for arp trtaffic
- *tcp* for tcp traffic
- *udp* for udp traffic
- *ftp* for ftp traffic
- *smtp* for smtp traffic
- *dns* for dns traffic
- tcp.port = = 17 for qotd traffic
- telnet for telnet traffic
- tcp.port = = 19 for CHARGEN traffic
- tcp.port = 13 for DAYTIME traffic
- tcp.port = = 7 for ECHO traffic
- *ssh* for secure shell traffic

- *rdp* for remote desktop traffic
- *smb* for server message block traffic
- *nbns* for NetBIOS Name Service traffic
- *http* for Hypertext Transfer Protocol traffic

#### Example A:

You are an IT personnel tasked with viewing NSSD's current wireless networks and

connected devices in search of anything abnormal. Using Wireshark, you perform a packet

capture as instructed above, and then find a router using SSID of OPENWIFI. To

accomplish this, use the filter pane and apply the filter: wlan.addr = =

00:1C:10:B5:55:DC, resulting in a snapshot of all wireless traffic involving the Sisco

Linksys router with the SSID of OPENWIFI.

Your output should look something like this:

| Situatedi<br>File Edit View Go Capture Analyze Stat<br>© ● ▲ ▲ ▲ △ Parter Analyze Stat<br>Filter: Wan.addr == 00:10:10:85:55:00<br>No. Time Source<br>1 0.000000 Cisco-ti_b5:55:d<br>4 0.224757 Apple_ba:bb:3b<br>9 0.553466 Apple_ba:bb:3b<br>9 0.553466 Apple_ba:bb:3b<br>12 0.570362<br>13 0.570362<br>13 0.570362<br>13 0.570362<br>13 0.570362<br>13 0.570362<br>13 0.570362<br>13 0.570362<br>13 0.570362<br>13 0.570362<br>13 0.570362<br>13 0.570362<br>13 0.570362<br>13 0.570362<br>13 0.570362<br>13 0.570362<br>13 0.570367<br>Apple_ba:bb:3b<br>17 0.977461 Apple_c0:e9:9e (<br>21 1.011776 192.168.2.101<br>22 1.725557 Apple_c0:e9:9e (                                                                                                    | wifitest-01.cap       Wireshark         stics       Telephony       Jools       Internals       Help         stics       Telephony       Jools       Internals       Help         stics       Telephony       Jools       Internals       Help         stics       Telephony       Telephony       Stransford       Stransford         Destination       Protocol       Length         Broadcast       802.11       12         Chicsco-ti_b5:55:dc       802.11       12         Chicsco-ti_b5:55:dc       802.11       11         Chicsco-ti_b5:55:dc       802.11       11         Chicsco-ti_b5:55:dc       802.11       11         Chicsco-ti_b5:55:dc       802.11       11         Chicsco-ti_b5:55:dc       802.11       11         Chicsco-ti_b5:55:dc       802.11       11         Chicsco-ti_b5:55:dc       802.11       11         TA) Cisco-ti_b5:55:dc       802.11       11         Taylesco-ti_b5:55:dc       802.11       11         Taylesco-ti_b5:55:dc       802.11       11         Taylesco-ti_b5:55:dc       802.11       11         Taylesco-ti_b5:55:dc       802.11       11                    | captures          1.12.6 (v1.12.6-0-gee1fce6 from master-1.12)]          Image: Image: I                                                                                                    |
|----------------------------------------------------------------------------------------------------|----------------------------------------------------------------------------------------------------|----------------------------------------------------------------------------------------------------|
| File         Edit         Yiew         Go         Capture         Analyze         Stati           Image: State         Image: State <th>wifitest-01.cap         Wireshark           stics         Telephony         Iools         Internals         Help           stics         Telephony         Iools         Internals         Help           stics         Telephony         Iools         Internals         Help           statistion         Protocol         Length         Q         Q           Destination         Protocol         Length         Z         Q         R           Cisco-Li_b5:55:dc         802.11         22         Z         Z         Z         Z         Z         Z         Z         R         Z         Z         Q         Q</th> <th>1.12.6 (v1.12.6-0-geelfce6 from master-1.12)]       -         Image: Second frame, SN=2976, FN=0, Flags=, BI=100, SSID=0PENWIFI         6 Request-to-send, Flags=         0 Name query NB WPAD=000-4         4 Null function (No data), SN=1260, FN=0, Flags=T         6 Request-to-send, Flags=         6 Request-to-send, Flags=         6 Request-to-send, Flags=         6 Request-to-send, Flags=         6 Request-to-send, Flags=         6 Request-to-send, Flags=         6 Request-to-send, Flags=         6 Request-to-send, Flags=         6 Request-to-send, Flags=         6 Request-to-send, Flags=         7 Request-to-send, Flags=         7 Request-to-send, Flags=         7 Request-to-send, Flags=         7 Request-to-send, Flags=         7 Request-to-send, Flags=         8 Request-to-send, Flags=         9 Regrest-to-send, Flags=         9 Regrest-to-send, Flags=         9 Regrest-to-send, Flags=</th> | wifitest-01.cap         Wireshark           stics         Telephony         Iools         Internals         Help           stics         Telephony         Iools         Internals         Help           stics         Telephony         Iools         Internals         Help           statistion         Protocol         Length         Q         Q           Destination         Protocol         Length         Z         Q         R           Cisco-Li_b5:55:dc         802.11         22         Z         Z         Z         Z         Z         Z         Z         R         Z         Z         Q         Q | 1.12.6 (v1.12.6-0-geelfce6 from master-1.12)]       -         Image: Second frame, SN=2976, FN=0, Flags=, BI=100, SSID=0PENWIFI         6 Request-to-send, Flags=         0 Name query NB WPAD=000-4         4 Null function (No data), SN=1260, FN=0, Flags=T         6 Request-to-send, Flags=         6 Request-to-send, Flags=         6 Request-to-send, Flags=         6 Request-to-send, Flags=         6 Request-to-send, Flags=         6 Request-to-send, Flags=         6 Request-to-send, Flags=         6 Request-to-send, Flags=         6 Request-to-send, Flags=         6 Request-to-send, Flags=         7 Request-to-send, Flags=         7 Request-to-send, Flags=         7 Request-to-send, Flags=         7 Request-to-send, Flags=         7 Request-to-send, Flags=         8 Request-to-send, Flags=         9 Regrest-to-send, Flags=         9 Regrest-to-send, Flags=         9 Regrest-to-send, Flags=                                                                                                    |
| Elle         Edit         Yiew         Go         Capture         Analyze         Stati           Image: State of the state of the state                                                                                                    | tics Telephony Iools Internals Help<br>→ → → → → → → ↓ □ □ □ ○ ○ ○ ○<br>Destination Protocol<br>Expression Clear A<br>Destination Protocol<br>192.168.2.255 NBNS 11<br>192.168.2.255 NBNS 11<br>Cisco-Li_b5:55:dc (802.11 1<br>cisco-Li_b5:55:dc (802.11 1<br>cisco-Li_b5:55:dc (802.11 1<br>cisco-Li_b5:55:dc (802.11 1<br>cisco-Li_b5:55:dc (802.11 1<br>cisco-Li_b5:55:dc (802.11 1<br>cisco-Li_b5:55:dc (802.11 1<br>cisco-Li_b5:55:dc (802.11 1<br>cisco-Li_b5:55:dc (802.11 1<br>cisco-Li_b5:55:dc (802.11 1<br>cisco-Li_b5:55:dc (802.11 1<br>cisco-Li_b5:55:dc (802.11 1<br>cisco-Li_b5:55:dc (802.11 1<br>cisco-Li_b5:55:dc (802.11 1<br>192.168.2.255 NBNS 11                                                                                                    | I I I I I I I I I I I I I I I I I I I                                                                                                    |
| Image: Constraint of the state of the state of                                                                                                    | ••         ••         •         •         •         •         •         •         •         •         •         •         •         •         •         •         •         •         •         •         •         •         •         •         •         •         •         •         •         •         •         •         •         •         •         •         •         •         •         •         •         •         •         •         •         •         •         •         •         •         •         •         •         •         •         •         •         •         •         •         •         •         •         •         •         •         •         •         •         •         •         •         •         •         •         •         •         •         •         •         •         •         •         •         •         •         •         •         •         •         •         •         •         •         •         •         •         •         •         •         •         •         •         •         •         •         •                   | Image: Solution         Image: Solution         Image: Sol                                                                                                    |
| Filter:         wlan.addr == 00:1C:10:85:55:0C           No.         Time         Source           1         0.000000         C1sco-t1_b5:55:d           4         0.224757         Apple_c0:e9:9e (           6         0.295424         192.168.2.101           7         0.553466         Apple_ba:bb:3b           9         0.553466         Apple_ba:bb:3b           10.570370         C1sco-t1_b5:55:d           12         0.570374         Apple_ba:bb:3b           13         0.570874         Apple_ba:bb:3b           17         0.977461         Apple_c.c0:e9:9e (           19         0.977461         Apple_c.c0:e9:9e (           21         1.011776         192.168.2.101           22         1.725557         Apple_c.c0:e9:9e (                                                                                                    | v         Expression         Clear           Destination         Protocol         Length           2         Broadcast         802.11         22           Appression         Clear         A         202.11         21           192.168.2.255         NBNS         11         11         21           Cisco-Li_b5:55:dc         6802.11         1         1           Cisco-Li_b5:55:dc         6802.11         1         1           Cisco-Li_b5:55:dc         6802.11         1         1           Cisco-Li_b5:55:dc         6802.11         1         1           Cisco-Li_b5:55:dc         6802.11         1         1           Cisco-Li_b5:55:dc         6802.11         1         1           Cisco-Li_b5:55:dc         6802.11         1         1           Cisco-Li_b5:55:dc         6802.11         1         1           Cisco-Li_b5:55:dc         6802.11         1         1           TA) Cisco-Li_b5:55:dc         802.11         1         1           192.168.2.255         NBNS         11         1                                                                                                | pply Save<br>Info<br>9 Beacon frame, SN=2976, FN=0, Flags=, BI=100, SSID=OPENWIFI<br>6 Request-to-send, Flags=<br>0 Name query NB WPAD=00-<br>4 wull function (No data), SN=1260, FN=0, Flags=T<br>6 Request-to-send, Flags=<br>0 Clear-to-send, Flags=<br>6 Request-to-send, Flags=<br>6 Request-to-send, Flags=<br>6 Request-to-send, Flags=<br>6 Request-to-send, Flags=<br>6 Request-to-send, Flags=<br>6 Request-to-send, Flags=                                                                                                    |
| No. Time Source Cisco-Li_b5:55:d<br>4 0.224757 Apple_c0:e9:9e (<br>6 0.295424 192.168.2.101<br>7 0.553466 Apple_ba:bb:3b<br>9 0.553466 Apple_ba:bb:3b<br>10 0.570370 Cisco-Li_b5:55:d<br>13 0.570874 Apple_ba:bb:3b<br>17 0.977461 Apple_ba:bb:3b<br>17 0.977461 Apple_c0:e9:9e (<br>21 1.011776 192.168.2.101<br>22 1.725557 Apple_c0:e9:9e (                                                                                                    | Destination         Protocol         Length           22         802.11         22           32         325.55         802.11         11           192.168.2.255         NBNS         11         11           192.168.2.255         NBNS         11         12           (raco-Li_b5:55:dc         802.11         1         1           1: (Apple_ba:bb:3b         (rA) 802.11         1         1           1: (apple_ba:bb:3b         (rA) 802.11         1         1           1: (acco-Li_b5:55:dc         (802.11         1         1           1: (acco-Li_b5:55:dc         (802.11         1         1           1: (acco-Li_b5:55:dc         (802.11         1         1           1: (acco-Li_b5:55:dc         (802.11         1         1           1: (acco-Li_b5:55:dc         (802.11         1         1           1: (acco-Li_b5:55:dc         (802.11         1         1           1: (acco-Li_b5:55:dc         (802.11         1         1           1: (acco-Li_b5:55:dc         (802.11         1         1           1: (acco-Li_b5:55:dc         (802.11)         1         1                       | Info           9 Beacon frame, SN=2976, FN=0, Flags=, BI=100, SSID=OPENWIFI           9 Request-to-send, Flags=           0 Name query NB WPAD=00>           4 Null function (No data), SN=1260, FN=0, Flags=T           6 Request-to-send, Flags=           0 Clear-to-send, Flags=           6 Request-to-send, Flags=           6 Request-to-send, Flags=           6 Request-to-send, Flags=           6 Request-to-send, Flags=           6 Request-to-send, Flags=           6 Request-to-send, Flags=           6 Request-to-send, Flags=           6 Request-to-send, Flags=           7 Request-to-send, Flags=           7 Request-to-send, Flags=           8 Request-to-send, Flags=           9 Request-to-send, Flags=                                                                                                    |
| 24 1.725557 Apple_c0:e9:9e (<br>25 1.728117 Apple c0:e9:9e (                                                                                                    | FA)Cisco-Li_b5:55:dc (802.11         1           rA)cisco-Li_b5:55:dc (802.11         1           rA)cisco-Li_b5:55:dc (802.11         1           rA)cisco-Li_b5:55:dc (802.11         1                                                                                                    | D Name query NB WPAD-00><br>6 Request-to-send, Flags=<br>6 Request-to-send, Flags=<br>6 Request-to-send, Flags=<br>6 Reduest-to-send. Flags=                                                                                                    |
| B Frame 4: 16 bytes on wire (128 b<br>■ IEEE 802.11 Request-to-send, Fla<br>Type/subtype: Request-to-send<br>■ Frame Control Field: 0xb400<br>00 = Version: 0<br>01 = Type: Control fr<br>1011 = Subtype: 11<br>■ Flags: 0x00<br>.000 0000 1001 0110 = Duration<br>Receiver address: Cisco-L.b5:                                                                                                    | <pre>its), 16 bytes captured (128 bits) gs: (0x001b) ame (1) : 150 microseconds 55:dc (00:1c:10:b5:55:dc)</pre>                                                                                                    | Image: Second second secon |
| Transmitter address: Annle c0:<br>0000 04 00 96 00 00 1c 10 55 55                                                                                                    | P9:9P (60:FR:1d:r0:P9:9P)<br>dc 60 F8 1d c0 e9 9P<br>U                                                                                                    | CO0.312                                                                                                    |

# Example B: While searching through wireshark packets, you need to locate more information by

following the TCP stream of a capture. The steps to do so are:

- Perform Packet Capture
- Filter according to specific search purposes
- Highlight packet of interest from the list of captured packets
- *Right-click* on the packet
- Select follow TCP stream

This will open a new window with more detailed information, helping to identify things pertinent to security such as the addition of new groups/users. In this screenshot, note the addition of a new group (golden state warriors) and user (Stephen):

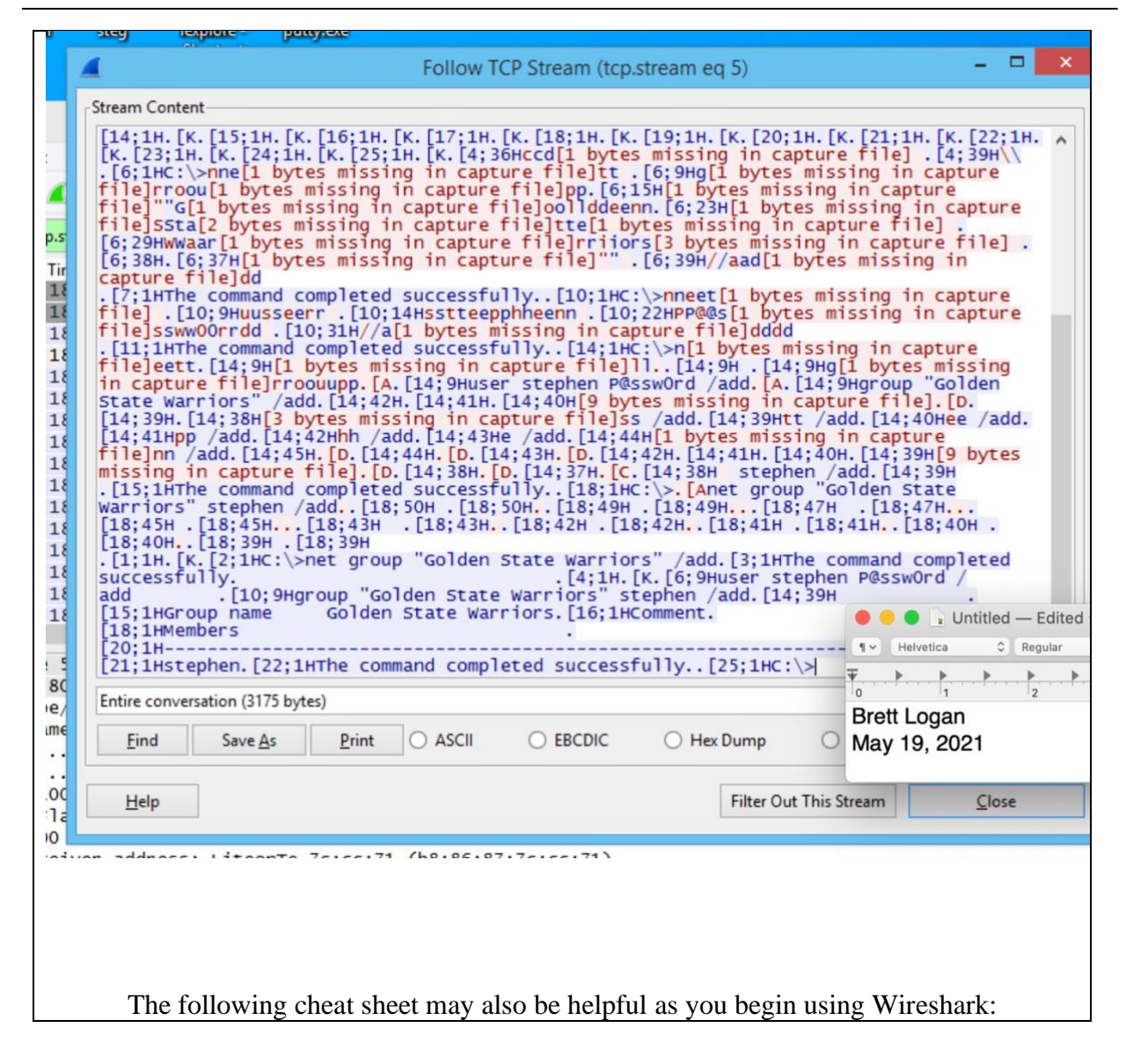

#### CYBERLEET TRAINING MANUAL

|                                                                                                    |                                                                                                    | Default col              | umns in a                   | packet c      | apture output                                |                  | W              | lireshark      | Capturing        | Modes               |                     |               | 1               | Miscellane        | ous              |           |
|----------------------------------------------------------------------------------------------------|----------------------------------------------------------------------------------------------------|--------------------------|-----------------------------|---------------|----------------------------------------------|------------------|----------------|----------------|------------------|---------------------|---------------------|---------------|-----------------|-------------------|------------------|-----------|
| Name of the loop from the list from the list from the list be protone along the list be protone along the list be protone al                                                                                                    |                                                                                                    | No. Frame number f       | rom the beginni             | ing of the pi | icket capture                                | Promiscuous m    | ode Sets int   | terface to cap | ture all packet  | ts on a networ      | k segment to        | which it is   | Slice           | Operator [] -     | Range of values  |           |
|                                                                                                    | Sour                                                                                                    | Time Seconds from t      | he first frame              | Put The or    | Ethernet address                             |                  | associat       | ted to         | tenfaca ta can   | tues all teaff      | is it can pas       | alua          | Membership      | Operator () - In  | 1                |           |
|                                                                                                    | Destinati                                                                                                    | ion (dst) Destination ad | dress                       |               | CONTRACT MANY CAS                            | Monitor mod      | e (Unix/Li     | inux only)     | cervace to cap   | the art train       | it it tan ret       | erve          |                 | CTRL+E - Start/   | Stop Capturing   |           |
| Light leng at the frame indeg of the frame indeg of t                                                                                                    |                                                                                                    | Protocol Protocol used   | in the Ethernet             | t frame, IP p | wacket, or TCP segment                       |                  |                |                |                  | Contract F          | Alter Com           |               |                 |                   |                  |           |
| Logical OperatorsLogical OperatorsNote that a decision of the outline solution of the outline solution                                                                                                    |                                                                                                    | Length Length of the     | frame in bytes              |               |                                              |                  |                |                |                  | Lapture F           | ilter Syn           | tax           |                 |                   |                  |           |
|                                                                                                    |                                                                                                    |                          | Logical (                   | Operators     | 5                                            | Syntax           | protocol       | direction      | nosts            | value               | Logical             | operator      |                 | tco dat 202 16    | ns<br>14 30 1    |           |
| Index of M<br>error IIUpper A<br>Upper AAll the conditions should and the<br>ME of the ME of ME of A<br>                                                                                                    | Operator                                                                                                    | Descript                 | Lon                         |               | Example                                      | example.         | .cep           |                |                  | Disnlay F           | ilton Sun           | tax           |                 | ttp ort averat    |                  |           |
| mem     inter     inter     <                                                                                                    | and or 88                                                                                                    | Logical A                | AND                         |               | All the conditions should match              |                  |                |                |                  | Companison          | LICET Syn           | COA           |                 |                   |                  |           |
| To PTo PT                                                                                                    | on on 11                                                                                                    | Insical                  |                             | Either        | all on one of the condition should match     | Syntax           | protocol       | String 1       | String 2         | Operator            | value               | logic         | cal operator    | Exp               | ressions         |           |
| <form>          Indicate         Indicate</form>                                                                                                    |                                                                                                    |                          | ***.                        |               |                                              | Example          | http           | dest           | ip               | **                  | 192.168.1           | .1            | and             | te                | p port           |           |
| Not or 1<br>Inter or 2<br>Inter or 2<br>Inter                                                                                                    |                                                                                                    |                          |                             | exclusive     | alternation - Only one of the two conditions |                  |                |                | Kevboard S       | hortcuts            | - main di           | isplav wir    | ndow            |                   |                  |           |
| Notional problem     Notional problem     Notional problem </td <td>xor or an</td> <td>Logical )</td> <td>KOR</td> <td></td> <td>should match not both</td> <td>Accelerator</td> <td></td> <td>Descrip</td> <td>tion</td> <td>A</td> <td>celerator</td> <td></td> <td>D</td> <td>escription</td> <td></td>                                                                                                    | xor or an                                                                                                    | Logical )                | KOR                         |               | should match not both                        | Accelerator      |                | Descrip        | tion             | A                   | celerator           |               | D               | escription        |                  |           |
| Interval<br>(a) [ $-1$ ]Automa<br>(b) the space of the space of the sp                                                                                                    |                                                                                                    |                          |                             |               |                                              |                  | House between  | screen element | a a from t       |                     |                     |               |                 |                   |                  |           |
| This regardly working working wor                                                                                                    | not or !                                                                                                    | NOT (Negat.              | ion)                        |               | Not equal to                                 | Tab or Shift+Tab | toolbars to ti | he packet lis  | to the packet    | A                   | It+-> or            | Move to the n | ext packet in t | he selection his  | tory.            |           |
| Hitering packets (bisplay Filters)         →         Note the next packet or detail iter.         →         In the packet detail, geen the solution to the next packet or detail iter.         →         In the packet detail, geen the solution to the next packet or detail iter.         →         In the packet detail, geen the solution to the next packet or detail iter.         →         In the packet detail, geen the solution to the next packet or detail iter.         →         In the packet detail, geen the solution to the next packet or detail iter.           A fitte next.         Colspan="2">Colspan="2">Colspan="2">Colspan="2">Colspan="2">Colspan="2">Colspan="2">Colspan="2">Colspan="2">Colspan="2">Colspan="2">Colspan="2">Colspan="2">Colspan="2"           Colspan="2"         Colspan="2"         Colspan="2"         Colspan="2"         Colspan="2"         Colspan="2"         Colspan="2"         Colspan="2"         Colspan="2"         Colspan="2"         Colspan="2"         Colspan="2"         Colspan="2" <t< td=""><td>[n] []</td><td>Substring op</td><td>erator</td><td></td><td>Filter a specific word or text</td><td></td><td>detail.</td><td></td><td></td><td>Op</td><td>otion+→</td><td></td><td></td><td></td><td></td></t<>                                                                                                    | [n] []                                                                                                    | Substring op             | erator                      |               | Filter a specific word or text               |                  | detail.        |                |                  | Op                  | otion+→             |               |                 |                   |                  |           |
| Nerve is the probability of the probability of the pr                                                                                                    |                                                                                                    | Filterin                 | ng packets                  | (Display      | / Filters)                                   | 1                | Nous to the su | est eachet on  | data11 item      |                     |                     |               | datail ones     | the selected tree |                  |           |
| in g or r       Index       Index                                                                                                    | Operator                                                                                                    | Der                      | scription                   |               | Example                                      | ÷                | Hove to the h  | ext packet or  | octars reen.     |                     | 1.0                 | in the packet | becars, opens   | the selected tre  | e iten.          |           |
| No control     International part of part of part o                                                                                                    | eq or ==                                                                                                    |                          | Equal                       |               | ip.dest == 192.168.1.1                       | Ť                | Move to the p  | revious packet | or detail ite    | n. s                | hift+→              | In the packet | detail, opens   | the selected tre  | e item and all c |           |
| Note of is     Out is and is and is about it abs: abs: 1 abs: abs: 1 abs: abs: 1 abs: abs: 1 abs: abs: 1 abs: abs: 1 abs: abs: 1 abs: abs: 1 abs: abs: 1 abs: abs: 1 abs: abs: 1 abs: 2 abs: 1 abs: 2 abs: 2 abs: 2 a                                                                                                    |                                                                                                    |                          |                             |               |                                              |                  | Move to the m  | ext packet, e  | en if the pack   | et list             |                     |               |                 |                   |                  |           |
| if e or >Greater thanGreater thanframe.in >10crist ^ n or 10crist ^ n or 10crist ^ n or 10crist ^ n or 10crist ^ n or 10or 10 </td <td>ne or 1=</td> <td>N</td> <td>ot Equal</td> <td></td> <td>1p.dest != 192.168.1.1</td> <td>Ctrl+ ↓ or F8</td> <td>isn't focused</td> <td></td> <td></td> <td></td> <td>trl+&gt;</td> <td>In the packet</td> <td>detail, opens</td> <td>all tree items.</td> <td></td>                                                                                                    | ne or 1=                                                                                                    | N                        | ot Equal                    |               | 1p.dest != 192.168.1.1                       | Ctrl+ ↓ or F8    | isn't focused  |                |                  |                     | trl+>               | In the packet | detail, opens   | all tree items.   |                  |           |
| It or c     Liss than     fram. lnn (100)     It or list in the list in the list                                                                                                    | gt or >                                                                                                    | Gre                      | ater than                   |               | frame.len > 10                               | Ctrl+ 1 or F7    | Move to the p  | revious packer | , even if the    | packet              | Ctrl+ In the packet |               | detail, closes  | all tree itens.   |                  |           |
| it is the set base fault     frame.ins + 18     Ctrl, (ro, un were).     Backagee:     It the space fault, space is the space fault, space is the                                                                                                    | lt or <                                                                                                    | L                        | ess than                    |               | frame.len <10                                |                  | Move to the m  | ext packet of  | the conversation | 00                  |                     |               |                 |                   |                  |           |
| the state of latethe state of latethe problem picture of the convertable of the convertable of                                                                                                    | ge or >=                                                                                                    | Greater                  | than or Equal               |               | frame.len >= 10                              | Ctrl+.           | (TCP, UDP or   | IP).           |                  | B                   | ackspace            | In the packet | detail, jumps   | to the parent no  | de.              |           |
| (10°, up 0° str);         (10°, up 0° str);           (10°, up 0° str);           (10°, up 0° str); <th col<="" td=""><td>le or &lt;=</td><td>Less t</td><td>han or Equal</td><td></td><td>frame.lenc=10</td><td>Ctrl+.</td><td>Move to the p</td><td>revious packet</td><td>of the conver</td><td>sation Retu</td><td>rn or Enter</td><td>In the packet</td><td>detail, togele</td><td>s the selected t</td><td>ree item.</td></th>                                                                                                    | <td>le or &lt;=</td> <td>Less t</td> <td>han or Equal</td> <td></td> <td>frame.lenc=10</td> <td>Ctrl+.</td> <td>Move to the p</td> <td>revious packet</td> <td>of the conver</td> <td>sation Retu</td> <td>rn or Enter</td> <td>In the packet</td> <td>detail, togele</td> <td>s the selected t</td> <td>ree item.</td> | le or <=                 | Less t                      | han or Equal  |                                              | frame.lenc=10    | Ctrl+.         | Move to the p  | revious packet   | of the conver       | sation Retu         | rn or Enter   | In the packet   | detail, togele    | s the selected t | ree item. |
| Copier filter<br>bis/ly liter         Filter optiets daring capture<br>his Packets for a capture display         Protocols - Values           Copier filter<br>bis/ly liter         Filter optiets<br>is Packets for a capture display         Protocols - Values           Usage         Filter optiets<br>is Packets for a capture display         Filter optiets<br>is Packets for a capture display         Usage         Filter optiets<br>is Packets is Packets for a capture display           Usage         Filter optiets<br>is Packets is Packets is Packets daring capture<br>is Packets is Packets is Packets daring capture<br>display         Filter optiets<br>is Packets is Packets daring capture<br>is Packets is Packets daring capture<br>is Packets daring capture<br>is Packets daring capture<br>is Packets daring capture<br>filter by packets daring capture<br>filter by packets daring capture<br>packet is Packets daring capture<br>is Packets daring capture<br>is Packets daring capture<br>is Packets daring capture<br>is Packets daring capture<br>is Packets daring capture<br>filter by packets daring capture<br>is Packets daring capture<br>is Packets daring capture<br>is Packets daring capture<br>is Packets daring capture<br>is Packets daring capture<br>is Packets daring capture<br>is Packets daring capture<br>is Packets daring capture<br>is Packets daring capture<br>is Packets daring capture<br>is Packet daring capture<br>is Packet daring capture data<br>filter by packet daring capture<br>is Packets daring capture data<br>filter by packet daring capture<br>is Packets daring capture data<br>filter by packet data<br>filter by packet data<br>filter by darins and packet daring capture data<br>filter by darins and filter<br>is Packet daring capture data<br>filter by darins and filter<br>filter by darins and filter<br>filter by darins and filter<br>filter by darins and filter<br>filter by darins and filter<br>filter by darins and filter<br>filter capture data<br>filter daring filter daring<br>filter darin                                                                                                    |                                                                                                    |                          | Filter                      | Types         |                                              |                  | (TCP, UDP or   | 1P).           |                  |                     |                     |               |                 |                   |                  |           |
| Binary HiterWhere Accels from a capture displaythere, fddi, jp, arp, rarp, decret, lat, sca, noprc, nopol, top and udpLongon Elletting commanderUsageUsageFilter systaxNine State Filter by IPState rystaxState rystaxFilter by Barinadio IPUsageFilter systaxFilter by Barinadio IPUsageFilter systaxFilter by Darinadio IPState rystaxFilter by Darinadio IPState rystaxFilter SystamFilter SystamFilter by Darinadio IPUsageFilter SystamFilter SystamFilter                                                                                                    | Carr                                                                                                    | ture filter              | TALLET                      | iypes         | ilter packets during capture                 |                  |                |                |                  | Protocol            | s - Value           | 25            |                 |                   |                  |           |
| Common Filter system         Sage         Sage <th< td=""><td>Dis</td><td>play Filter</td><td></td><td>Hide</td><td>Packets from a capture display</td><td></td><td></td><td>ether, fdd</td><td>i, ip, arp, m</td><td>rarp, decnet</td><td>, lat, sca,</td><td>mopre, mopd</td><td>1, tcp and u</td><td>dp</td><td></td></th<>                                                                                                    | Dis                                                                                                    | play Filter              |                             | Hide          | Packets from a capture display               |                  |                | ether, fdd     | i, ip, arp, m    | rarp, decnet        | , lat, sca,         | mopre, mopd   | 1, tcp and u    | dp                |                  |           |
| Lotange Filter systax         Usage         Filter systax           Niter Systam         Filter systax         Filter systax         Filter Systax         Filter Systax<                                                                                                    |                                                                                                    |                          |                             |               |                                              | amon filteni     |                |                |                  |                     |                     |               |                 |                   |                  |           |
| Note that we determ to be able to be able to be                                                                                                    |                                                                                                    | Hereit                   |                             |               |                                              | ommon Filteri    | ig commanu     | 5              |                  |                     |                     |               |                 |                   |                  |           |
| All restart Filter by Destination DP     IDeader = 10.16.90.1     Filter by Out     Integration DP       Filter by Destination DP     IDeader = 10.16.90.1     Filter by Use state     Filter by Use state     Filter by Use state       Filter by Destination DP     IDeader = 10.16.90.1     IDeader = 10.16.90.1     Filter by Use state     Filter by Use state       Filter by Dringe     IDeader = 10.16.90.1     IDeader = 10.16.90.10     INTEGRATING Beacher Silter     IDEADER = 10.16.90.10       Filter by Marine DU Daddres     IDeader = 10.16.90.10     IDEADER = 10.16.90.10     INTEGRATING Beacher Silter     IDEADER = 10.16.90.10       Filter by Marine DU Daddres     IDEADER = 10.16.90.10     INTEGRATING Beacher Silter     IDEADER = 10.16.90.10     IDEADER = 10.16.90.10       Filter by Marine DU Daddres     IDEADER = 10.16.90.10     IDEADER = 10.16.90.10     INTEGRATING Beacher Silter     IDEADER = 10.16.90.10       Filter by defrastion poet     IDE.0.90.10     IDE.0.90.10     IDE.0.90.10     IDE.0.90.10     IDE.0.90.10       Filter by defrastion poet     IDE.0.90.10     IDE.0.90.10     IDE.0.90.10     IDE.0.90.10     IDE.0.90.10       Filter by defrastion poet     IDE.0.90.10     IDE.0.90.10     IDE.0.90.10     IDE.0.90.10     IDE.0.90.10       Filter by defrastion poet     IDE.0.90.10     IDE.0.90.10     IDE.0.90.10     IDE.0.90.10     IDE.0.90.10                                                                                                    | 111 mm                                                                                                    | Usage                    |                             |               | Filter Syntax                                |                  |                | C11ter         | ge               |                     |                     |               | Filter s        | yntax             |                  |           |
| Filter by for example     Intervent of the system of the system of the sy                                                                                                    | Filte                                                                                                    | shark Filter by IP       |                             |               | ip.addr == 10.10.50.1                        |                  |                | Filter but     | ine stamp        |                     |                     | ferma ti      | me >= "lune !   | nost name         | -00"             |           |
| Hitter by Dringer     Ip.ader >> 10.18.9.1.     Ip.ader >> 10.18.9.1.     Ip                                                                                                    | Eil                                                                                                    | tar by Source TP         |                             |               | in sec == 10.10.50.1                         |                  |                | Carter by      | And a camp       |                     |                     | TI BOC. LA    | tco flags       | un 1              | .00              |           |
| Filter by Multiple Tps       Ip.addr == 10.10.50.1 and ip.addr == 10.10.50.100       Wireshark Bracon Filter       Image: State of the state of the state state state state capture state of the state capture                                                                                                    | Fi                                                                                                    | Iter by IP range         |                             | ir            | addr >= 10.10.50.1 and in.addr <= 10.10.     | 50.100           |                | Filter S       | YN flag          |                     |                     | tcp.flags     | syn == 1 and    | tcp.flags.ack     | 0                |           |
| Filter out P address     (1(p.addr = 10.10.50.1)     Mitreshawk braadest filter     eth.dst = nf.rf.ff.ff.ff.ff.ff.ff.ff.ff.ff.ff.ff.ff                                                                                                    | Filt                                                                                                    | er by Multiple Ips       |                             | i             | .addr == 10.10.50.1 and ip.addr == 10.10.    | 50.100           |                | lireshark Be   | acon Filter      |                     |                     | wl            | an.fc.type su   | btype = 0x08      |                  |           |
| Filter sport       Explore sport sport spor                                                                                                    | Filt                                                                                                    | ter out IP address       |                             |               | !(ip.addr == 10.10.50.1)                     |                  | Wi             | reshark broa   | dcast filter     |                     |                     | eth           | .dst == ff:f    | f:ff:ff:ff:ff     |                  |           |
| Filter by port = 25       Host mare filter $\rightarrow$ top, discontance $\rightarrow$ top, discontance $\rightarrow$ to |                                                                                                    | Filter subnet            |                             |               | ip.addr == 10.10.50.1/24                     |                  | Wi             | reshark mult   | icast filter     |                     |                     |               | (eth.dst[       | 8] & 1)           |                  |           |
| Mate address filter — by detribution point for the state of the part of the state of the part of the state of the part of the state of the part of the state of the part of the state of the part of the state of the part of the state of the part of the part of the                                                                                                    |                                                                                                    | Filter by port           |                             |               | tcp.port == 25                               |                  |                | Host name      | filter           |                     |                     |               | ip.host =       | hostname          |                  |           |
| Filter by ip address and pert     ip, addr = 18, 18, 50, 1 and Tcp, port = 25     EXT Flag filter     Text Flag filter     text filter     text filter       UBL: Colspan="4">text: Stand reg, port = 25     KBT Flag filter     text: Stand reg, port = 25       UBL: Colspan="4">UBL: Colspan="4">text: Stand reg, port = 25       UBL: Colspan="4">Text: Stand reg, port = 25       Colspan= Text: Stand reg, port = 25       Colspan= Text: Stand reg, port = 25       Colspan= Text: Stand reg, port = 25       Colspan= Text: Stand reg, port = 25       Colspan= Text: Stand reg, port = 25       Stand Colspan= Text: Stand reg, port = 25       Stand Colspan= Text: Stand reg, port = 25       Stand Colspan= Text: Stand reg, port = 25       Stand Colspan= Text: Stand reg, port = 25       Stand Colspan= Text: Stand reg, port = 25       Stand reg, port = 25       Stand reg, port = 25       Stand reg, port = 25       Stand reg, port = 25       Stand reg, port = 25       Stand reg, port = 25       Stand reg, port = 25       Stand reg, port = 25       Stand reg, port = 25       Stand reg, port = 25       Stand reg, port = 25 <td>Filter</td> <td>by destination port</td> <td></td> <td></td> <td>tcp.dstport == 23</td> <td></td> <td></td> <td>MAC addres</td> <td>is filter</td> <td></td> <td></td> <td>eth</td> <td>.addr == 00:7</td> <td>0:f4:23:18:c4</td> <td></td>                                                                                                    | Filter                                                                                                    | by destination port      |                             |               | tcp.dstport == 23                            |                  |                | MAC addres     | is filter        |                     |                     | eth           | .addr == 00:7   | 0:f4:23:18:c4     |                  |           |
| Object to the set of the object to the set of the object to the set of the set of the set                                                                                                    | Filter b                                                                                                    | by ip address and po     | rt                          |               | ip.addr == 10.10.50.1 and Tcp.port ==        | 25               |                | RST flag       | filter           |                     |                     |               | tcp.flags.n     | eset == 1         |                  |           |
| Nonline Teem         Memu Itee         Description         Toolbar Icen         Toolbar Icen         Memu Itee         Memu Itee         Description           4         Start         Capture - Start         Uses the same packet capturing options as the previous session, or uses defaults if no options were set         -         Go Forward         Go - Go Forward         Sump forward in the packet capture session           4         Stop         Capture - Start         Uses the same packet capture quitor eagure         Em         Go to Packet         Go - Go roward         Sump forward in the packet capture           4         Stop         Capture - Stop         Stops currently active capture         Em         Go to Packet         Go - Go to Packet         Go - Go roward         Jump to first packet of the eagure           6         Options         Capture - Aptions         Opens "file open" dialog box         Em         Go to Te List Packet         Go - Isst Packet         Jump to Jast packet of the eagure           6         Options         File - Open         Opens "file open" dialog box to loid a capture for viewing         Em         Calorize         View - Auto Scroll in Live Capture         Auto scroll packet list during Live Capture         Calorize         View - Auto Scroll in Live Capture         Calorize the packet list during Live Capture         Calorize         View - Auto Scroll in         Cal                                                                                                    |                                                                                                    |                          |                             |               |                                              | Main toolha      | r items        |                |                  |                     |                     |               |                 |                   |                  |           |
| Name       Name                                                                                                    | olbar Icon                                                                                                    | Toolbac Item             | Menu                        | Iten          | Description                                  | Huin coorde      | Toolbar Icor   | Too            | bar Item         | Men                 | . Ttem              |               |                 | escription        |                  |           |
| Aligned     Start     Capture - Start     Session, or uses defaults if no options were set     Image: Capture - Start     Start     Capture - Start     Start     Start     Capture - Start     Start     Start     Capture - Start     Start     Start     Capture - Start     Start     Start     Capture - Start     Start     Start     Capture - Start     Start     Start     Capture - Start     Start     Start     Capture - Restart     Restarts active capture session     Image: Capture - Start     Start capture - Start     Start capture session     Image: Capture - Start     Start capture - Start     Capture - Start     Restarts active capture session     Image: Capture - Start     Start capture - Start     Start capture session     Image: Capture - Start     Start capture session     Image: Capture - Start     Start capture session     Image: Capture - Start     Start capture session     Image: Capture - Start     Start capture session     Image: Capture - Start - Start -                                                                                                    |                                                                                                    | 1001001 1000             |                             |               | Uses the same packet capturing options a     | s the previous   | 1001001 1001   |                | iou. Item        |                     |                     |               |                 | eser aperon       |                  |           |
| Image: Stop     Capture - Stop     Stops     Stops     Stops     Capture - Stop     Stops     Capture - Stop     Stops     Capture - Stop     Stops     Capture - Stop     Stops     Capture - Stop     Stops     Capture - Stop     Stops     Capture - Stop     Stops     Capture - Stop     Stops     Capture - Stop     Stops     Capture - Stop     Stops     Capture - Stop     Stops     Capture - Stop     Stops     Capture - Stop     Stops     Stop     Stop                                                                                                    |                                                                                                    | Start                    | Capture -                   | → Start       | session, or uses defaults if no optio        | ns were set      | -              | Go             | Forward          | $Go \rightarrow G$  | io Forward          |               | Jump forward    | in the packet     | history          |           |
| Image: Capture - Stop     Capture - Stop     Stops currently active capture     Capture - Stop     Stops currently active capture       Image: Capture - Stop     Capture - Asstart     Restarts active capture session     Image: Capture - Stop     So - Go to Packet     So - Go to Packet <td>-</td> <td>12200</td> <td>1210/2110/0</td> <td>1122303</td> <td></td> <td></td> <td>4604</td> <td>12015</td> <td>100000</td> <td>0.2010.020</td> <td>0.0200005</td> <td></td> <td>120.00</td> <td></td> <td>2</td>                                                                                                    | -                                                                                                    | 12200                    | 1210/2110/0                 | 1122303       |                                              |                  | 4604           | 12015          | 100000           | 0.2010.020          | 0.0200005           |               | 120.00          |                   | 2                |           |
| Image: Section Control Control Content Control Control Control Control Control Control Contro                                                                                                    |                                                                                                    | Stop                     | Capture -                   | → Stop        | Stops currently active captu                 | re               | 100            | Go t           | o Packet         | Go → Go             | to Packet           |               | Go to           | specific packe    | rt.              |           |
| Maximum         Capture - maximum         Maximum         Capture - for the capture session         Capture - for the capture session                                                                                                    |                                                                                                    |                          | A                           |               | Berner Statistics and and                    |                  | -              |                | dana Baabaa      | · · · · · ·         |                     |               |                 |                   |                  |           |
| Image: Constraint of Constraint of Constr                                                                                                    | 42.                                                                                                    | Restart                  | Capture →                   | Restart       | Restarts active capture sess.                | 100              |                | 60 10          | Inst Packet      | 00 → F1             | rst Packet          | 10            | ip to first p   | acket of the c    | apture file      |           |
| Open     File open     Opens "file open" dialog box to load a capture for viswing     Acto Scroll in Live Capture     Acto Scroll packet list during       Image: Image: Imag                                                                                                    | 0                                                                                                    | Options                  | Canture -+                  | Ontions       | Opens "Capture Options" dialog               | box              |                | Go To          | Last Packet      | $60 \rightarrow 10$ | ast Packet          | 30            | no to last o    | cket of the ca    | nture file       |           |
| Open     File → Open     Opens     Opens <th< td=""><td>C</td><td>operonant</td><td>captore</td><td>operonym</td><td>opens capture options dialog</td><td>. DOA</td><td>-</td><td>00 10</td><td>LUST FOCKEL</td><td>00 - 1</td><td>ant rather</td><td></td><td>op to rast p</td><td>reset of the ci</td><td>ipture rise</td></th<>                                                                                                    | C                                                                                                    | operonant                | captore                     | operonym      | opens capture options dialog                 | . DOA            | -              | 00 10          | LUST FOCKEL      | 00 - 1              | ant rather          |               | op to rast p    | reset of the ci   | ipture rise      |           |
| Viewing     Capture     Capture     Live Capture       Save As     File - Save As     Save current capture file     Image: Capture     View - Colorize     Colorize the packet list       Close     File - Close     Close current capture file     Image: Capture     View - Zoon In     Zoon into the packet data (increase)       Reload     View - Reload     Reloads current capture file     Image: Capture file     Image: Capture file     Image: Capture file                                                                                                    |                                                                                                    | Open                     | File →                      | Open          | Opens "File open" dialog box to load a       | capture for      | 100            | Auto Sc        | roll in Live     | View → Au           | to Scroll i         | n Auto        | scroll pack     | t list during     | live capture     |           |
| Image: Save As     File - Save As     Save current capture file     Image: Colorize     View - Colorize     Colorize the packet list       Image: Colorize     File - Close     File - Close     Close current capture file     Image: Colorize     View - Zoon In     Zoon into the packet data (increase)       Image: Colorize     View - Reload     Reloads current capture file     Image: Colorize     View - Zoon Out     Zoon out of the packet data (increase)                                                                                                    | _                                                                                                    |                          |                             |               | viewing                                      |                  | 1.00           | 0              | apture           | Live                | Capture             |               |                 |                   |                  |           |
| Close     File → Close     Close current capture file     Zoom In     Zoom In     Zoom into the packet data (increased)       Close     Neload     View → Reload     Reloads current capture file     Q     Zoom Out     View → Zoom Out     Zoom out of the packet data (decreased)                                                                                                    |                                                                                                    | Save As                  | File → Sa                   | ave As        | Save current capture file                    |                  |                | 0              | olorize          | View -              | Colorize            |               | Colorize the    | packet list       | (or not)         |           |
| Reload     File → Close     Close current capture file     Q     Zoom In     View → Zoom In     Zoom into the packet data (increation)       Image: Second Contemport     View → Reload     Reloads current capture file     Q     Zoom Out     View → Zoom Out     Zoom out of the packet data (decreation)                                                                                                    |                                                                                                    |                          |                             |               |                                              |                  |                |                |                  |                     |                     |               |                 |                   |                  |           |
| Reload         View -> Reload         Reloads current capture file         Zoom Out         View -> Zoom Out         Zoom Out         Zoom Out         Zoom Out         Down out of the packet data (decree)                                                                                                    | ×                                                                                                    | Close                    | File $\rightarrow$          | Close         | Close current capture file                   |                  | O.             | z              | oom In           | View -              | + Zoom In           | Zoom int      | to the packet   | data (increas     | e the font si    |           |
| C Relaad View> Relaad Relaads current capture file C Zoom Out View -> Zoom Out Zoom Out Zoom out of the packet data (decree,                                                                                                    | -                                                                                                    |                          |                             |               |                                              |                  |                |                |                  |                     |                     |               |                 |                   |                  |           |
|                                                                                                    | 0                                                                                                    | Reload                   | $\texttt{View} \rightarrow$ | Reload        | Reloads current capture fil                  | e                | e,             | Z              | oom Out          | View →              | Zoom Out            | Zoom out      | of the packe    | t data (decrea    | se the font s:   |           |
|                                                                                                    | 0                                                                                                    |                          | 1.117 1.117                 |               |                                              | 10.020           | 0              |                |                  | 0.000               |                     |               | 201             |                   |                  |           |
| G         Find Packet         Edit → Find Packet         Find packet based on different criteria         C         Normal Size         View → Normal Size         Set zoon level back to                                                                                                    | 4                                                                                                    | Find Packet              | Edit -+ Fina                | d Packet      | Find packet based on different c             | riteria          | 2              | Nor            | mal 51ze         | View -> 1           | Normal Size         |               | Set zoom        | level back to     | 100%             |           |
|                                                                                                    | -                                                                                                    | Pr                       |                             | a Barah       | And have been an and second have             | -                | 11             |                |                  |                     | - 1 C-1             |               |                 |                   |                  |           |

(Keary 2020)

#### **1.2 Alert Response Procedures**

As part of an increased network security focus, NSSD has engaged in the use of an intrusion detection system (IDS) to monitor the network: "IDS are automated systems that monitor and analyze network traffic and generate "alerts" in response to activity that either match known patterns of malicious activities or is unusual. In some cases, alerts trigger further automated processes such as recording the suspect activity and/or scanning the computer(s) involved for signs of compromise" (Berkeley 2021).

To effectively respond to detected events, IT personnel are to utilize wireshark in investigating the potential threat. The following procedures are to be followed in the event of an IDS alert:

- IDS sends alert that anomalous traffic has been detected

- IT personnel immediately perform packet capture via wireshark

- In accordance with alert type, IT personnel will filter wireshark capture (for example, if IDS detects unusual http traffic, personnel shall filter packet capture by http)

- Once suspicious/unusual activity is located, a report should be generated and submitted to management for immediate review.

#### Significance of Alert Response

The appropriate response to security alerts could mean the difference between stopping a data breach or malware infestation before it is successful. Network monitoring establishes an activity baseline, and the IDS will help to identify any deviations from this baseline. It is up to IT personnel to then isolate and investigate the security threat. Wireshark is NSSD's tool of choice for these investigations, and proper utilization will help the department quickly understand what threat is faced and where.

The response to these threats is as important and their identification. Following procedures results in a much quicker event reaction and has the potential to stop or reduce the severity of an attack.

# **Section Two: Firewalls**

### **2.1 Firewall Fundamentals**

One of the key components of NSSD's network security is the deployment of firewalls. A firewall monitors both incoming and outgoing traffic, and can be configured to block or allow traffic based on predetermined security rules. Another benefit of firewalls is that they can be used to create detailed reports and logs, both of which can help the IT department in troubleshooting issues, as well as maintaining regulatory compliance.

Among the firewall tools that NSSD uses is the Windows Firewall, a host-based firewall that provides protection for computers on our network. This type of firewall is especially helpful in preventing the spread of malicious software via network traffic, such as trojan horse attacks and worms. Due to the widespread use and applicability of Windows Firewall, IT personnel should familiarize themselves with enabling the firewall, rule creation, and how to block/allow/filter traffic.

Example B: Blocking HTTP and Allowing HTTPS traffic using Windows Firewall

First, you will access the Windows Firewall as outlined above in steps 1, 2, 3, and 4 of example A. This time, however, you will click on **Allow a program or feature through windows firewall (1)** 

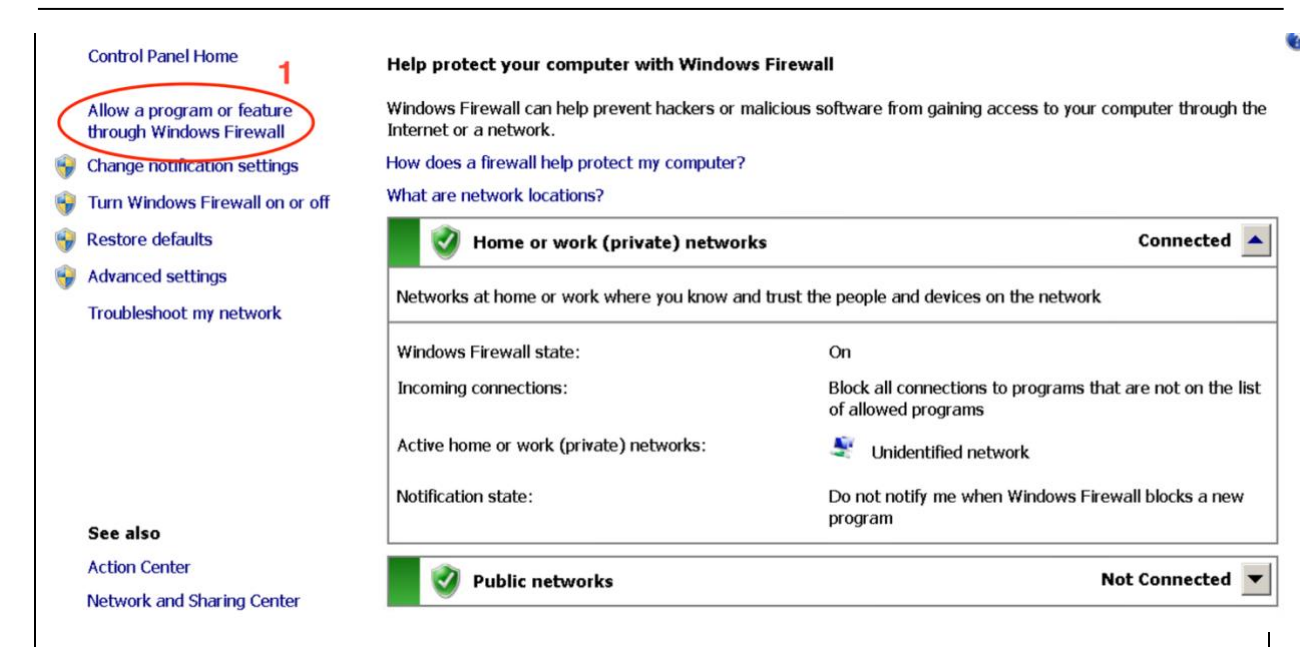

Next, ensure that **secure world wide web services (HTTPS)** (2) is *allowed* by clicking the box next to it and both private/public networks. Ensure the World Wide Web Service (HTTP) (3) is *blocked* by making sure it is *not selected*. Click OK to save these changes and you have successfully blocked HTTP traffic and allowed HTTPS traffic on this computer.

| Allow programs to communicate through Windows Firewall                 |                     |              |  |
|------------------------------------------------------------------------|---------------------|--------------|--|
| To add, change, or remove allowed programs and ports, click Change set | tings.              |              |  |
| What are the risks of allowing a program to communicate?               | 💝 Cha               | nge settings |  |
| Allowed programs and features:                                         |                     |              |  |
| Name                                                                   | Home/Work (Private) | Public 🔺     |  |
| Routing and Remote Access                                              |                     |              |  |
| ⊠sampleflag-999818.exe                                                 |                     |              |  |
| Secure Socket Tunneling Protocol                                       |                     |              |  |
| Secure World Wide Web Services (HTTPS) 2                               |                     |              |  |
| ☑Simple Mail Transfer Protocol (SMTP)                                  |                     |              |  |
| SNMP Trap                                                              |                     |              |  |
| ⊠Telnet                                                                | V                   | ¥.           |  |
| Telnet server Remote Administration                                    |                     |              |  |
| □Windows Firewall Remote Management                                    |                     |              |  |
| □Windows Management Instrumentation (WMI)                              |                     |              |  |
| □Windows Remote Management                                             |                     |              |  |
| Windows Security Configuration Wizard                                  |                     |              |  |
| World Wide Web Services (HTTP) 3                                       | V                   |              |  |
|                                                                        | ОК                  | Cancel       |  |

Especially with the increase in successful cyber-attacks across a wide swathe of businesses and industries, NSSD seeks to improve our network security through the concept of network segmentation: "network segmentation is the act of dividing a computer network into smaller physical or logical components. Two devices on the same network segment can then talk directly to each other. For communication to happen between segments, the traffic must flow through a router or firewall. This passage allows for traffic to be inspected and security policies to be applied" (NAS 2021). The creation of multiple subnets within a network makes it much more difficult for an attacker to access the network in its entirety, because firewalls between the segments are able to block traffic. As IT personnel, it is essential for you to understand the steps required for segmenting networks, which can be accomplished via Windows Firewall by configuring profiles: Domaine, Private, and Public. Each profile will protect connections according to their network location type, thus grouping different areas of the network into like location types will effectively segment it.

Example C: Windows Firewall Network Locations Public vs. Private Recall the previous example's allowed programs list. To navigate back, open the firewall and click on **allowed programs and features**. Here you will find the columns are sorted by network location and contain two profiles: public and private. By checking the appropriate boxes, for example, you may allow only HTTP traffic on private profiles and only HTTPS on public profiles.

| Allow programs to communicate throug           | h Windows Firewall                |                     |              |        |
|------------------------------------------------|-----------------------------------|---------------------|--------------|--------|
| To add, change, or remove allowed programs a   | and ports, click Change settings. |                     |              |        |
| What are the risks of allowing a program to co | mmunicate?                        | 😽 Cha               | nge settings |        |
| Allowed programs and features:                 |                                   |                     | $\frown$     | 7      |
| Name                                           | (                                 | Home/Work (Private) | Public +     | É l    |
| ☑1-flag5-567891                                |                                   |                     |              |        |
| BranchCache - Content Retrieval (Uses H        | TTP)                              |                     |              |        |
| □BranchCache - Hosted Cache Client (Uses       | HTTPS)                            |                     |              |        |
| □BranchCache - Hosted Cache Server (Use        | s HTTPS)                          |                     |              |        |
| □BranchCache - Peer Discovery (Uses WSD        | ))                                |                     |              |        |
| COM+ Network Access                            |                                   |                     |              |        |
| □COM+ Remote Administration                    |                                   |                     |              |        |
| ☑ COM+ Server Replication                      | 🥚 😑 📄 — Edited ~                  |                     |              |        |
| ☑ Core Networking                              | ¶ → Helvetica ≎ Reg               |                     | •            |        |
| ☑DFS Management                                | <b>▼ ► ► ►</b>                    |                     | V            |        |
| Distributed Transaction Coordinator            | 0 1 2                             |                     |              |        |
| ☑ File and Printer Sharing                     | Brett Logan                       |                     | •            |        |
| ⊠flag2-222889.exe                              | 0010 0, 2021                      |                     | 2            |        |
| ☑ FTP Server                                   |                                   |                     | ¥ _          |        |
|                                                |                                   | Details             | Remove       |        |
|                                                |                                   | Allow anothe        | r program    | _      |
| ving the same settings to a                    | Il hosts within a                 | segment of          | vour n       | etwork |
| ying the same settings to a                    |                                   | segment of          | your n       | CIWOIN |
| esult in only those hosts all                  | lowing (or blocki                 | ng) a partici       | ular pr      | ogram. |
|                                                |                                   | OK                  | Cancel       |        |

#### Guidelines for Implementation of Methods for Detecting Attacks

Many attacks can be identified by anomalous traffic on the network. One common tactic that attackers can use against companies is distributed denial of service, or DDoS. This method involves overwhelming a network with large amounts of requests, causing systems and services to shut down. IT personnel are encouraged to identify the potential for this type of occurrence by monitoring unusual firewall activity such as numerous failed access attempts. Firewall logs keep a record of all activity, and IT Personnel are able to set up logging in Windows Firewall by undertaking the following:

-Open Windows Firewall with Advanced Security. Right-Click on Windows Firewall with Advanced Security and go to Properties.

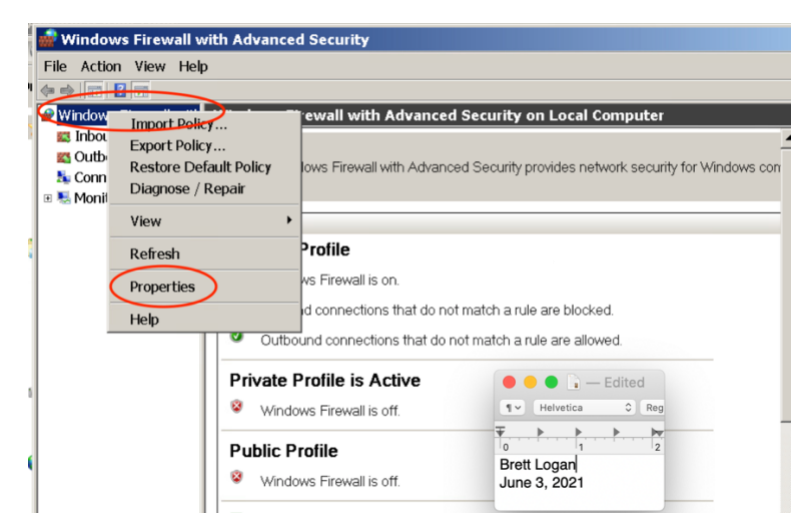

-Recalling the previously mentioned profiles, for this example choose private

-Click Private Profile > Logging > Customize

| Firewall state: Off Inbound connections: Block (default) Outbound connections: Allow (default) | ault) 💌       |
|------------------------------------------------------------------------------------------------|---------------|
| Inbound connections: Block (default) Outbound connections: Allow (default)                     | iault) 💌      |
| Outbound connections: Allow (default)                                                          | ault) 💌       |
|                                                                                                |               |
| Protected network connections: Custo                                                           | Customize     |
| Settings                                                                                       |               |
| Specify settings that control Windows<br>Firewall behavior.                                    | Customize     |
| Logging                                                                                        |               |
| Specify logging settings for Custo                                                             | Customize     |
| troubleshooting.                                                                               | $\overline{}$ |

-Under log dropped packets, switch to YES

-copy the default path for the log file. (  $\$systemroot\$\system32\LogFiles\Firewall\pfirewall.log$  ) and then Press OK

| ustomize Logging                                                           | Settings for th                          | ne Private Pr                   | ofile                       |                                  |
|----------------------------------------------------------------------------|------------------------------------------|---------------------------------|-----------------------------|----------------------------------|
| Name:                                                                      | 6\system32\LogF                          | Files\Firewall\p1               | firewall.log                | Browse                           |
| Size limit (KB):                                                           | 4,096                                    | ÷.                              |                             |                                  |
| Log dropped packets                                                        | :                                        | Yes                             |                             | •                                |
| Log successful conne                                                       | ections:                                 | No (d                           | efault)                     | •                                |
| Note: If you are confi<br>that the Windows Fire<br>containing the log file | guring the log file<br>ewall service acc | e name on Gro<br>ount has write | up Policy ob<br>permission: | oject, ensure<br>s to the folder |
| Default path for the lo<br>%systemroot%\syste                              | og file is<br>m32\logfiles\firev         | vall\pfirewall.loc              | >                           |                                  |
| Learn more about log                                                       | iging                                    |                                 |                             |                                  |
|                                                                            |                                          |                                 | ОК                          | Cancel                           |

-Open File Explorer and Browse to where the Windows Firewall log is stored, you will see a pfirewall.log Copy this to your desktop to create a shortcut to the logs.

Creating a shortcut such as this makes reviewing and analyzing firewall logs easier, and IT Personnel are encouraged to familiarize yourselves with types of traffic and what typical logs look like. While this is just one method for detecting attacks using firewalls, it can be highly effective.

# **Section Three: Intrusion Detection and Prevention**

#### **3.1 Significance of Intrusion Detection and Prevention Systems (IDPS)**

IDPS is a core piece of NSSD's overall cybersecurity posture. Our intrusion detection system allows the ability to monitor and analyze network traffic to uncover potential security incidents, violations, or threats, while the intrusion prevention system acts to stop those detected threats. Our IDPS relies on anomaly-based methods to detect attacks, for example "a profile for a network might show that Web activity comprises an average of 13% of network bandwidth at the Internet border during typical workday hours. The IDPS then uses statistical methods to compare the characteristics of current activity to thresholds related to the profile, such as detecting when Web activity comprises significantly more bandwidth than expected and alerting an administrator of the anomaly" (NIST 2021). This why all IT personnel must understand how to navigate and utilize our chosen intrusion detection system, Snort.

## **3.2 IDPS Tools and Methodology** A. Snort: Snort is a program that allows capture and analysis of traffic, helping to identify anomalies such as unwanted incoming or outgoing traffic. For IT personnel to effectively use snort, you must first use a sniffer to record traffic, and then send the captured traffic to a file to be analyzed. \*note: a sniffer should operate in promiscuous mode to see all network traffic. At NSSD this is accomplished by connecting the sniffer to the Switched Port Analyzer (SPAN) port. B. Linux distribution Kali 2: this is the sniffer used to capture traffic and send it to a file for analysis using snort. The Linux/UNIX utility *tcpdump* is used by IT personnel to capture network traffic. To view available switches for *tcpdump*, you can use the command: root@kali2:~# tcpdump --help --help vers 1.0.1k 8 2015 Jan 2015 aAbdDefhHIJKlLnN0pqRStuUvxX#] [ -C file size ] [ -E algo:secret -B size seconds tstamptype ] [ -M secret --number ] interface in|out|inout ] --time-stamp-precision precision -s snaplen 1 V file 1 /ersion [ -y datalinktype ] [ -z command filecount expression ] To run tcpdump on the network interface (eth0 for example) is connected to, use the command: root@kali2:~# tcpdump -i eth0 ali2: # tcpdump -i eth0 tcpdump: verbose output suppressed, use -v or -vv for full protocol decode To stop capturing traffic via the sniffer, press: Ctrl + CTo capture traffic and send it to a file for analysis, use command: root@kali2:~# tcpdump -i eth0 -nnntt -s 0 -w capnet1.cap -C 100

And finally, to better understand the above syntax, please refer to the following table:

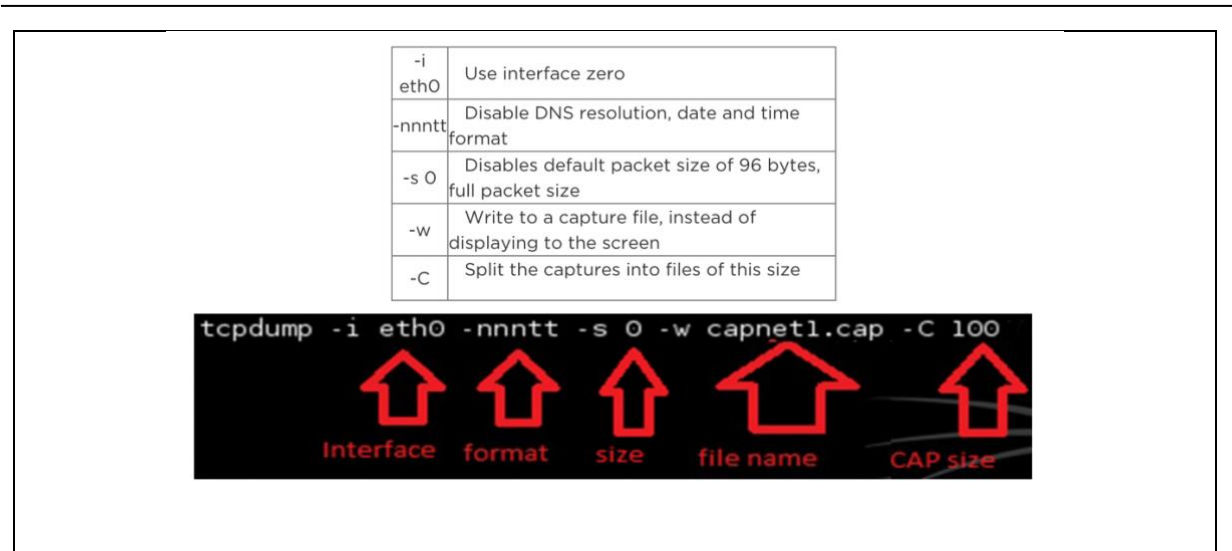

# Example: Detect an attack using Snort to analyze network traffic log files. In this example the NSSD network is under attack by a hacker using brute force tactics in an attempt to gain administrator account access.

Step 1: Use the following command to view a newly created alert.ids file: root@kali2:~# ls

Step 2: Use the following command to analyze the file: root@kali2:~# leafpad alert.ids

Step 3: Be on the lookout for clusters of alerts grouped close together, an indicator of attack. In this example the numerous repeated bad logins timed closely together are indicative of the brute force attack software trying various passwords in quick succession.

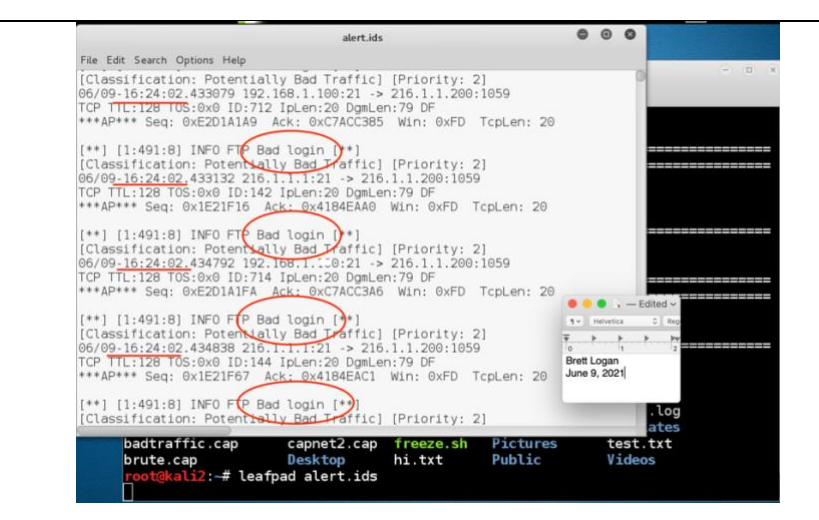

#### C. Whitelisting and Blacklisting

Two methods of managing network access are whitelisting and blacklisting. NSSD's IDPS utilizes these lists in an effort to prevent malicious activity and only allow access for approved users and programs. Whitelists are a list of benign entities that are allowed access, while on the opposite end of the spectrum blacklists are a list of entities that are blocked. These entities might include hosts, applications, usernames, specific ports, and file names/extensions. All NSSD IT personnel should be familiar and up to date with these lists, which can change frequently depending on updated threats and new users.

As you attempt to identify network traffic that may need to be whitelisted or blacklisted, it is helpful to create custom rules to alert for certain occurrences such as file name, account name, or output from an executed file. You can do so by editing the local.rules file in Snort.

# Example: Editing The local.rule File in Snort to Detect Particular Types of <u>Traffic</u>

Step 1: Open the local rules file by entering the following command: root@kali2:~# leafpad /etc/snort/rules/local.rules

Step 2: Edit the rule (as shown circled in red) to alert for the type of traffic needed

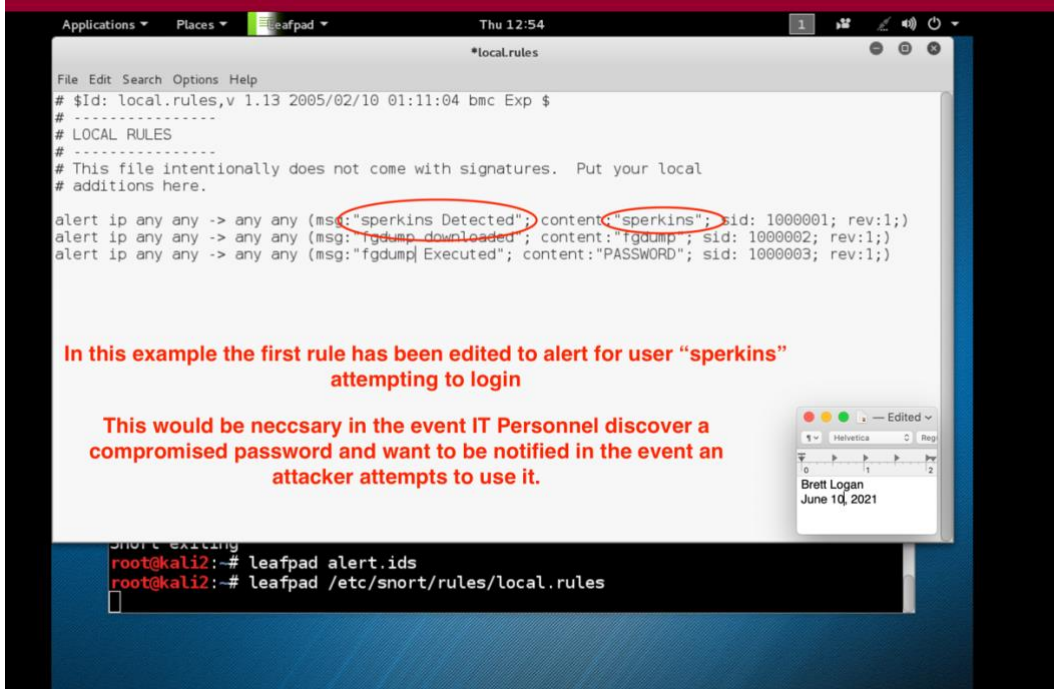

Step 3: Be sure to save the edit by clicking **File** $\rightarrow$ **Save** 

| File | Edit       | Search | Options | Help  |
|------|------------|--------|---------|-------|
| Ne   | ew         |        | Ct      | rl+N  |
| Op   | Open Ctrl+ |        |         |       |
| Sa   | ve         |        | C       | trl+S |
| Sa   | ive As     |        | Shift+C | trl+S |
| Pr   | int Pr     | eview  | Shift+C | trl+P |
| Pr   | int        |        | C       | trl+P |
| Qu   | uit        |        | Ct      | rl+Q  |

Congratulations, you have now successfully edited a rule to look for certain types of traffic on the NSSD network. As you can see, the combination of sniffers, log analysis, and custom rule editing enables IT Personnel to exercise greater control and utilization of our intrusion detection and prevention systems, thus keeping our network safe.

# **Section Four: Vulnerability Assessment**

Vulnerability scans are an important part of NSSD's network defense because they provide feedback on the health and security of the network, helping identify abnormal behaviors and vulnerable devices.

Using Wireshark, IT employees may discover malicious activity of an attacker based on the output after certain filters are applied. These outputs are a result of a potential attacker running various scans in an attempt to breach our network, typically by finding open ports. As part of a vulnerability assessment, IT personnel may also use the same nmap scanning methods that a would-be attacker does. This gives critical insight into network vulnerabilities that security teams can then mitigate.

## 4.1: NMAP Scanning and Detecting

The following chart shows the scan technique, the command used to run the scan, and the Wireshark filter which will reveal resulting traffic to indicate the scan has taken place. The <target> section of the command is replaced with the desired IP address.

| Technique Used | Wireshark Filter                                                   | Command                    |
|----------------|--------------------------------------------------------------------|----------------------------|
| TCP SYN        | tcp.flags.syn==1 and tcp.flags.ack==0 and<br>tcp.window_size<=1024 | nmap -sS <target></target> |
| TCP connect () | tcp.flags.syn==1 and tcp.flags.ack==0 and<br>tcp.window_size>1024  | nmap -sT <target></target> |
| TCP Null       | tcp.flags==0                                                       | nmap -sN <target></target> |
| TCP FIN        | tcp.flags==0x001                                                   | nmap -sF <target></target> |
| TCP Xmass      | tcp.flags.fin==1 && tcp.flags.push==1 &&<br>tcp.flags.urg==1       | nmap -sX <target></target> |

| UDP port             | icmp.type==3 and icmp.code==3 | nmap -sU <target></target> |
|----------------------|-------------------------------|----------------------------|
|                      |                               | (Infosec 2021)             |
| Summary of scan tech | nnique and purpose:           |                            |

**TCP SYN** scan: detection of numerous packets in a short time indicates an attacker may be running SYN scans, SYN port sweeps, or SYN floods.

**TCP connect** () scan: identical to SYN scan, but with a larger window size revealing TCP connection which indicates an attacker may be conducting port scans or sweeps.

**TCP Null**: An attacker might send packets without flags set in an attempt to discover open ports.

**TCP FIN**: An attacker might also set only the FIN flag in attempt to bypass firewalls and discover open ports.

**TCP Xmass**: Another way an attacker may seek to discover open ports is by sending packets with FIN, PUSH, and URG flags set.

**UDP Port scan**: A high number of ICMP packets showing port/destination unreachable may indicate the attacker is running UDP port scans.

It is helpful to think like a would-be attacker might, trying various methods to poke and prod the network in search of any openings or weak points. Following are examples using nmap to conduct network vulnerability tests.

To start, one might seek to identify any live hosts in the network, which can be accomplished via ping scan. For example, to identify all live hosts with a network ID of 10.1.1.\* you would use the command: root@Kali-Attacker:~# nmap -sP 10.1.1.\*

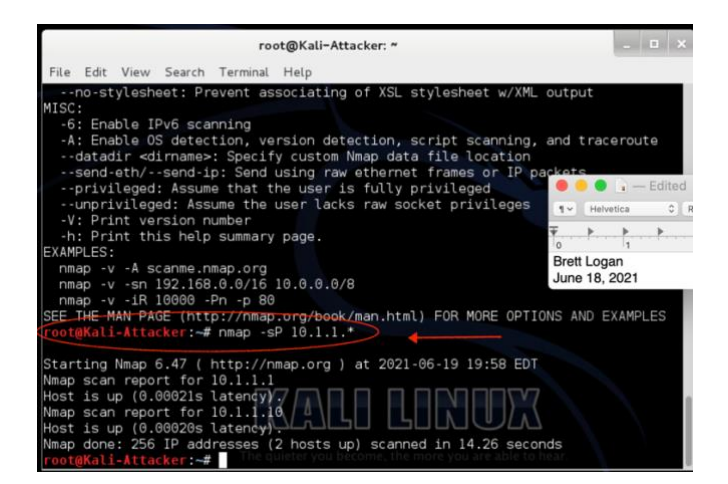

To initiate a ping scan while simultaneously spoofing the source MAC address, use command **nmap** –**v** –**sP** –**spoof-mac 0 10.1.1.\*** 

| Host is up (0.00020s latency).<br>Nmap done: 256 IP addresses (2 hosts up) s            | canned in 14.26 seconds            |
|-----------------------------------------------------------------------------------------|------------------------------------|
| <pre>Groot@Kali-Attacker:~# nmap -v -sP -spoof-m</pre>                                  | ac 0 10.1.1.*                      |
| Starting Nmap 6.47 ( http://nmap.org ) at<br>Spoofing MAC address CE:2E:D5:9A:37:42 (No | 2021-06-19 20:00 EDT               |
| Initiating Ping Scan at 20:00                                                           |                                    |
| Scanning 256 hosts [4 ports/host]                                                       |                                    |
| Ping Scan Timing: About 15.28% done; ETC:                                               | 20:04 (0:02:52 remaining)          |
| Ping Scan Timing: About 29.93% done; ETC:                                               | 20:04 (0:02:23 remaining)          |
| Ping Scan Timing: About 59,13% done: ETC:                                               | 20:04 (0:01:24 remaining)          |
| Ping Scan Timing: About 73.78% done; ETC:                                               | 20:04 (0:00:54 remaining)          |
| Completed Ping Scan at 20:04, 206.22s elap                                              | sed (256 total hosts)              |
| Nmap scan report for 10.1.1.0 [host down]                                               |                                    |
| Nmap scan report for 10.1.1.1 [host down]                                               | e Edited ~                         |
| Nmap scan report for 10.1.1.2 [host down]                                               |                                    |
| Nmap scan report for 10.1.1.4 [host down]                                               | 1 Melverica C Reg                  |
| Nmap scan report for 10.1.1.5 [host down]                                               |                                    |
| Nmap scan report for 10.1.1.6 [host down]                                               | Brett Logan                        |
| Nmap scan report for 10.1.1.7 [host down]                                               | June 18, 2021                      |
| Nmap scan report for 10.1.1.8 [host down]                                               |                                    |
| Nmap scan report for 10.1.1.9 [host down]                                               | e, the more you are attre to near. |

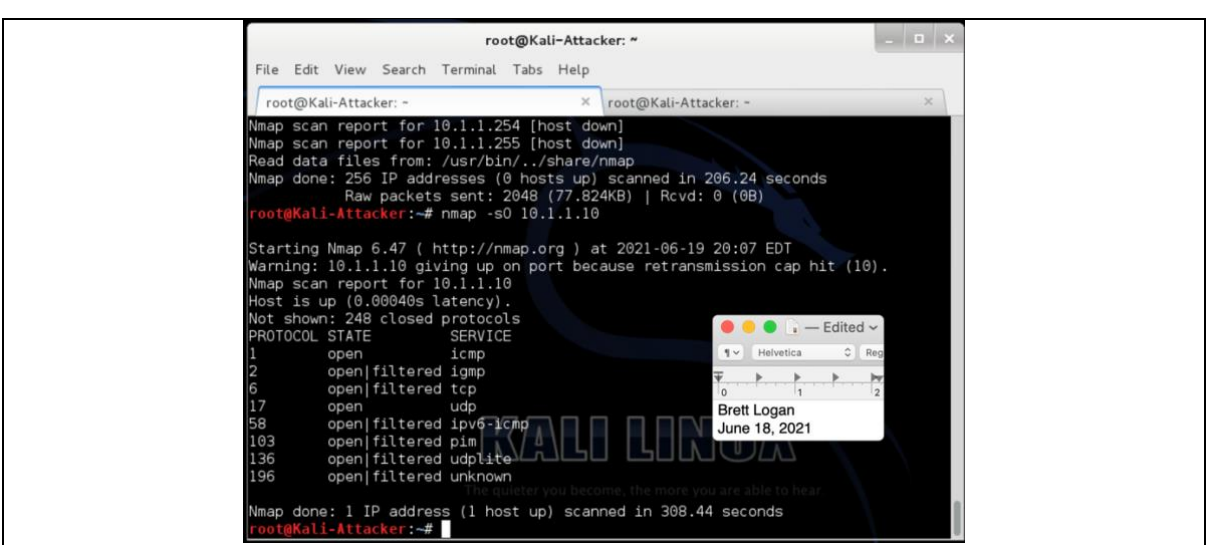

In the following image, the *nmap -sT 192.168.1.6* command is used to scan the network for vulnerable systems (note this command is a TCP connect () scan as indicated in the chart above). The output indicates that TCP ports 22, 25, 80, and 514 are all open.

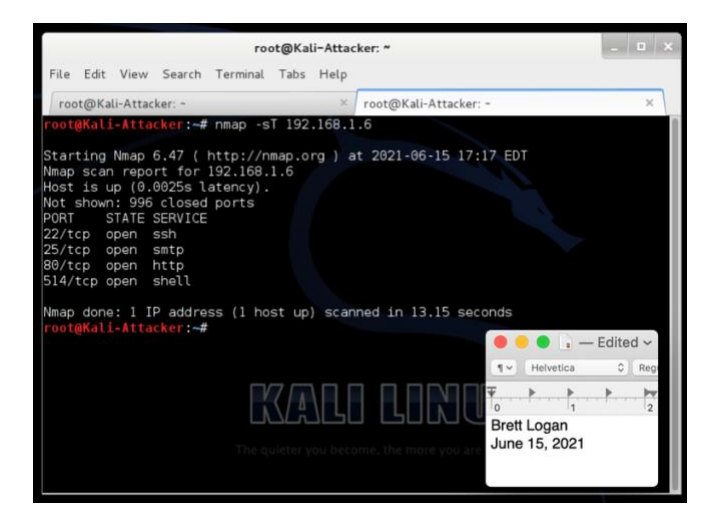

NMAP may even be used to discover what operating system and device is in use by

making approximate guesses until the correct one is discovered using command:

#### nmap -O --osscan-guess 192.168.1.50

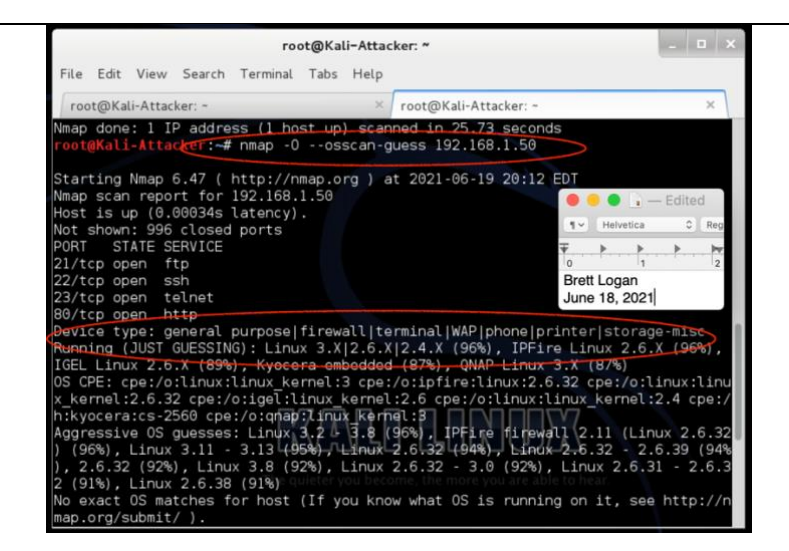

These types of scans can be detected in Wireshark based upon certain traffic patterns they create.

#### Example A: Detecting SYN scans using Wireshark

Step 1: After opening Wireshark and running capture, enter filter as shown in chart above

Step 2: Click *Apply* 

Step 3: Correct filter syntax will appear with a green background. In this instance we are

filtering out packets with Syn flag not set, ACK flag not set, and window size <= 1024

bytes

Step 4: The scan shows a high amount of SYN packets, indicating an attacker may be

running nmap -sS <target> to run SYN scans in the network.

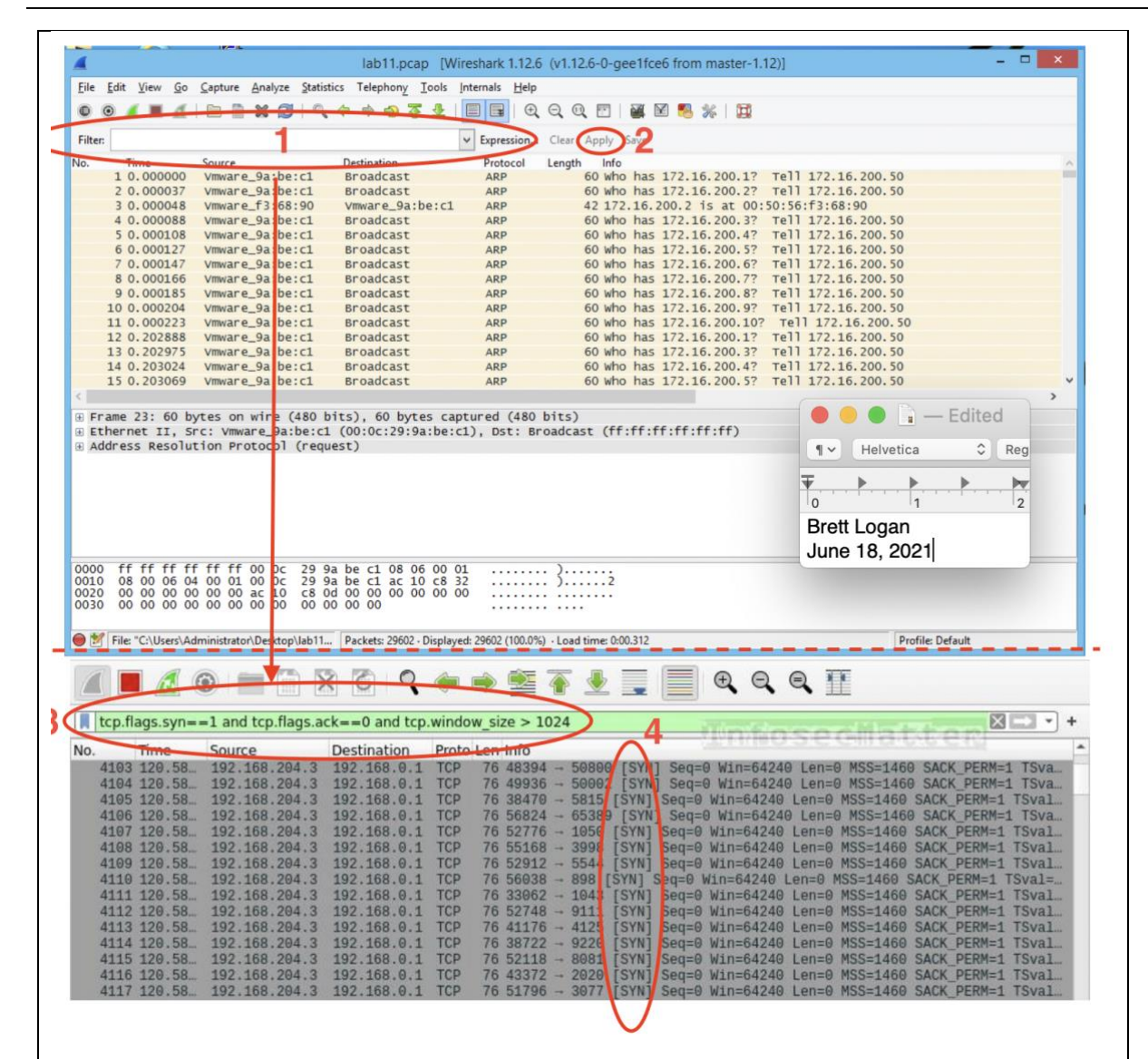

#### 4.2 Detecting Network Attacks Using Wireshark

Just as various port scans can be detected using Wireshark filters, so too can potential network attacks. IT personnel are instructed to use the following filters in Wireshark to reveal corresponding attacks

| Technique     | Wireshark Filter                                              | Command/Tool       |
|---------------|---------------------------------------------------------------|--------------------|
| ARP poisoning | arp.duplicate-address-detected or arp.duplicate-address-frame | arpspoof, ettercap |
| ICMP flood    | icmp and data.len > 48                                        | fping, hping       |

| Unexplained packet loss           |                                                          |                             |
|-----------------------------------|----------------------------------------------------------|-----------------------------|
|                                   | tcp.analysis.lost_segment or tcp.analysis.retransmission | Not Applicable              |
| mary of scan technique            | and purpose:                                             | (Infosec 2021)              |
| <b>Poisoning</b> : Also know      | n as ARP spoofing, this allows an atta                   | acker to initiate a man-in- |
| niddle attack. Using thi          | is filter will reveal if a single IP addre               | ss is being claimed by      |
| than one MAC address              | s, a likely indicator of such attack.                    |                             |
| <b>IP flood</b> : By filtering fo | r large data size, IT personnel can det                  | ect oversized ICMP          |
| tets indicative of an attac       | cker attempting a denial-of-service att                  | ack.                        |
| <b>AN hoping</b> : This filter c  | an reveal packets tagged with multiple                   | e VLAN tags, indicating     |
| ttacker's attempt at bypa         | assing network access controls.                          |                             |
| Example B: Dete                   | ecting Denial-of-Service Attack Us                       | ing Wireshark               |
| p 1: After opening Wires          | hark and running capture, enter filter                   | as shown in chart above     |
| p 2: Click <i>Apply</i>           |                                                          |                             |
| ep 3: Again, if the syntax        | is correct, filter background should ap                  | ppear green. With this      |
| er you are filtering for pa       | ckets with larger than 48 bytes of data                  | 1.                          |

Step 4: The protocol section of Wireshark reveals a large number of ICMP packets, a good indication that an attacker is flooding the network intentionally to perform a denial-of-service attack.

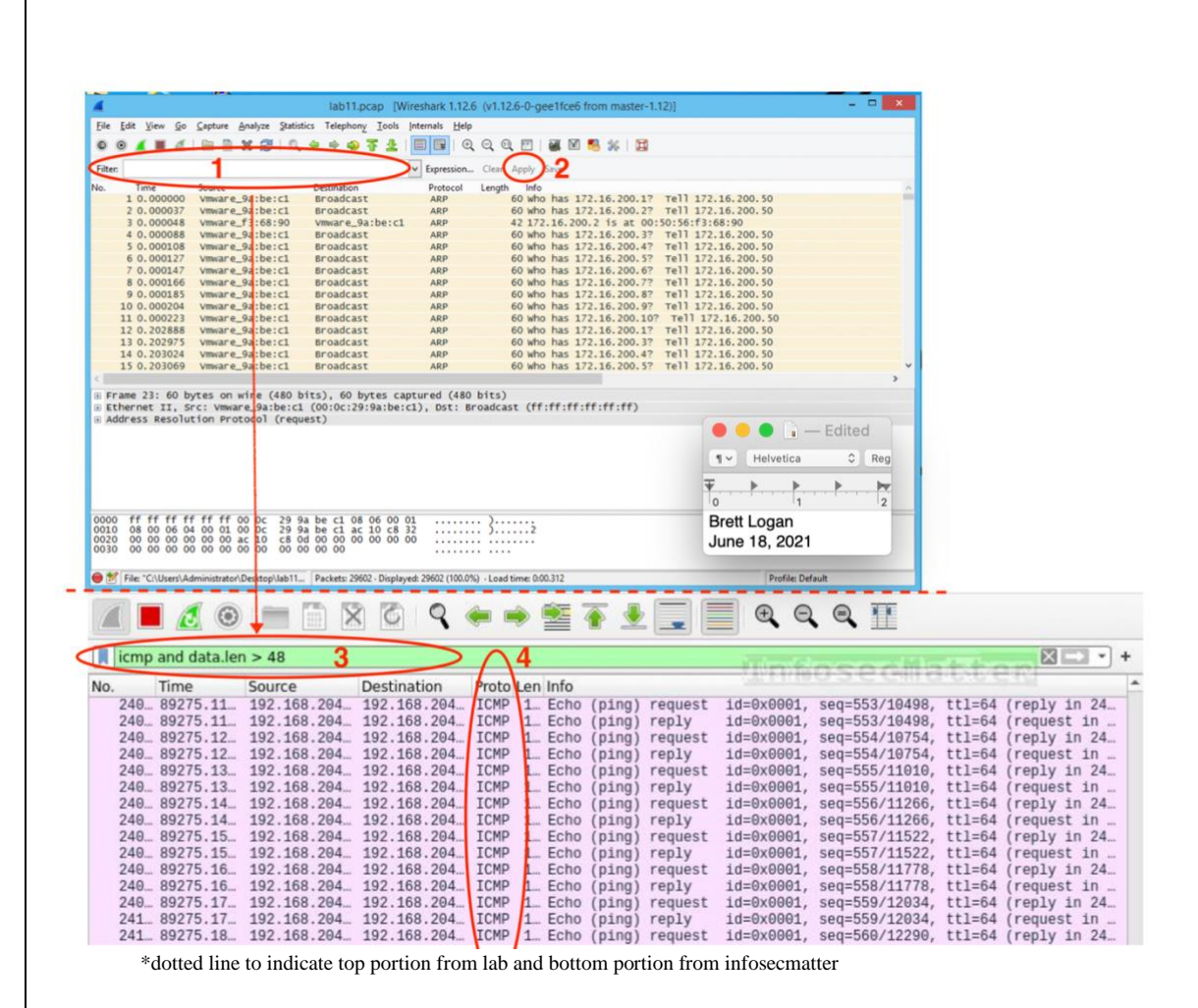

As you can see, there are many uses of NMAP in vulnerability assessment, as well as corresponding Wireshark filters to detect such activity if it is malicious rather than being performed for assessment purposes.

Using these tools helps identify and rectify any weaknesses or misconfigurations in the NSSD network.

# Section Five: Network Scanning and Assessment

Network scanning is an essential piece of NSSD's overall cybersecurity program. Scans can help IT personnel protect the network from attack by identifying weaknesses or vulnerabilities. Often an attacker will initiate a scan themselves to surveil the network before attack, and the identification of such scans can help analysists understand the method and route of attack. Scan results can offer details such as

-IP Addresses

-Open Ports

-Operating System

-Vulnerabilities

#### 5.1 Network Scanning

Using the filter in Wireshark allows detection of malicious activity based upon certain atypical traffic which reveals that a scan has taken place. The following scan types and their corresponding Wireshark filters are a valuable tool:

#### Ping Sweep

This type of scan reveals which IP addresses are active on the network. To detect the presence of such scans using Wireshark, the following filters are used:

Detecting an icmp ping sweep

icmp.type==8

icmp.type==0

Detecting a TCP ping sweep

tcp.dstport==7

Detecting a UDP ping sweep

| rt==7                                  |                        |                              |                               |                           |
|----------------------------------------|------------------------|------------------------------|-------------------------------|---------------------------|
| ed increase ir                         | ı packets as           | revealed by                  | y these filters               | may indicate a            |
|                                        | capnet1.cap [W         | /ireshark 1.12.6 (Git R      | ev Unknown from unknown       | ] •••                     |
| File Edit View Go C                    | apture Analyze Statist | tics Telephony Tools         | Internals Help                |                           |
| • • 🖌 🗖 🧷                              | n 🗋 🗶 ၈ ۹              | . + + -2 ∓ ±                 | <b>.</b>                      | 🗄 📓 🔛 🔛 📰 🚺               |
| Filter: icmp.type==8                   | >                      | - Exp                        | ression Clear Apply Save      |                           |
| No. Time                               | Source                 | Destination                  | Protocol Length 1             | nfo                       |
| 169 62.398121                          | 216.1.1.200            | 10.0.0.1                     | ICMP 60 I                     | Echo (ping) request id=Ox |
| 170 62.398147                          | 216.1.1.200            | 10.0.0.2                     | ICMP 60 I                     | Echo (ping) request id=Ox |
| 1/1 62.398155                          | 216.1.1.200            | 10.0.0.3                     | TCMP 60 1                     | cho (ping) request id=0x  |
| 173 62.398207                          | 216.1.1.200            | 10.0.0.5                     | TCMP 60                       | -cho (ping) request id=0x |
| 174 62.398211                          | 216.1.1.200            | 10.0.0.6                     | ICMP 60                       | Echo (ping) request id=0x |
| 176 62.398249                          | 216.1.1.200            | 10.0.0.7                     | ICMP 60                       | Echo (ping) request id=Ox |
| 177 62.398252                          | 216.1.1.200            | 10.0.0.8                     | ICMP 60 I                     | Echo (ping) request id=Ox |
| 178 62.398252                          | 216.1.1.200            | 10.0.0.9                     | ICMP 60 1                     | Echo (ping) request id=Ox |
| 179 62.398302                          | 216.1.1.200            | 10.0.0.10                    | ICMP 60 I                     | Echo (ping) request id=0x |
| 181 62,398423                          | 216.1.1.1              | 216.1.1.200                  | ICMP 70                       | Redirect (Redi            |
| 100 03.398380                          | 216.1.1.200            | 10.0.0.13                    |                               | (-i)                      |
| Frame 169: 60 byte                     | s on wire (480 bits)   | , 60 bytes captured          | (480 bits)                    |                           |
| • Ethernet II, Src:                    | Vmware_02:25:46 (00:   | :50:56:02:25:46), Ds         | t: Vmware_02:2e:9a (00:       | 50:56:02:2e:9a)           |
| Internet Protocol                      | Version 4, Src: 216.   | 1.1.200 (216.1.1.20          | o), Dst: 10.0.0.1 (10.0       | .0.1)                     |
| <ul> <li>Internet Control M</li> </ul> | lessage Protocol       |                              |                               | - Edited ~                |
| 0000 00 50 56 02 20                    | 94 00 50 56 02 25      | 46.09.00.45.00 P             | DV&E E                        | Helvetica C Reg           |
| 0010 00 1c 7d 25 00                    | 00 30 01 29 f2 d8      | 01 01 c8 0a 00               | %0.)                          |                           |
| 0020 00 01 08 00 58                    | 26 9f d9 00 00 00      | 00 00 00 00 00               | X&                            | Brett Logan               |
|                                        | 00 00 00 00 00 00      |                              |                               | June 23, 2021             |
| 🔵 💅 File: "capnet 1.cap" :             | 242 kB 00:07:01 Pa     | ckets: 2875 · Displayed: 59. | (20.6%) · Load time: 0:00.012 | Profile: Default          |

#### ARP Sweep

When filtering by ARP in Wireshark, personnel can look for an ARP sweep which indicates an attacker has sent an ARP broadcast for every IP in a subnet, hoping for a response which would indicate which IP addresses are active. The signature of this scan type is the use of "ff:ff:ff:ff:ff:ff:ff for the destination MAC which is used for broadcast.

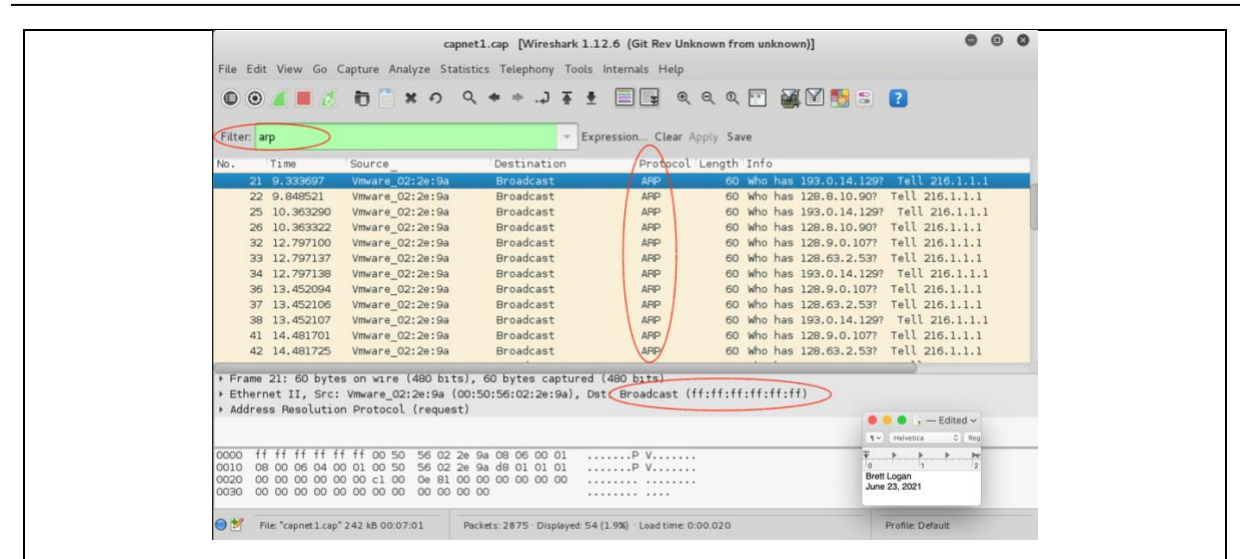

#### Stealth Scan/TCP Half Open

Used to detect which ports are open or closed, an attacker can initiate a TCP connection by sending a SYN packet to the targeted port. Open ports will respond with SYN+ACK and closed ports will respond with RST of RST+ACK. When the attacker discovers an open port, they will respond with RST to avoid making an actual TCP connection. In Wireshark, the signs of this type of scanning include numerous TCP sessions with less than 4 packet communications, and/or many RST packets.

#### TCP Full Connect Scan

Unlike a stealth scan, this method results in the attacker responding to the TCP+ACK with ACK to establish a TCP connection and then terminate it. The following Wireshark filters can be utilized to find SYN, SYN+ACK,RST, and RST+ACK packets:

tcp.flags==0x002 tcp.flags==0x012 tcp.flags==0x004

tcp.flags==0x014

|                                                                                                    | capnet1.cap [Wireshark 1.1]                                                                                                    | 2.6 (Git Rev Unknown from unknown)]                                                                                                    | 000                                                                                                    |
|----------------------------------------------------------------------------------------------------|----------------------------------------------------------------------------------------------------|----------------------------------------------------------------------------------------------------|----------------------------------------------------------------------------------------------------|
| File Edit View Go Capture A                                                                                                    | nalyze Statistics Telephony Tools                                                                                                    | Internals Help                                                                                                    |                                                                                                    |
| © 🖲 🛋 🖉 🛅 🗋                                                                                                    | * o く + + ふ <u>*</u> Ŧ                                                                                                    | 🗐 😨 e e e e 🗹 🎬 🕅 🕵                                                                                                    | 5 2                                                                                                    |
| Filter: arp                                                                                                    | - Exp                                                                                                    | ession Clear Apply Save                                                                                                    |                                                                                                    |
| No. Time Source                                                                                                    | Destination                                                                                                    | Protocol Length Info                                                                                                    |                                                                                                    |
| 21         97.35307         Vimare_           22         9.448521         Vimare_           25         10.363392         Vimare_           26         10.363392         Vimare_           21         2.797100         Vimare_           31         12.797137         Vimare_           34         12.797137         Vimare_           36         3.452094         Vimare_           37         13.452094         Vimare_                                                                                                    | 22/20190 Broadcast<br>22:20:98 Broadcast<br>22:20:98 Broadcast<br>22:20:98 Broadcast<br>22:20:98 Broadcast<br>22:20:98 Broadcast<br>22:20:98 Broadcast<br>22:20:98 Broadcast<br>22:20:98 Broadcast<br>22:20:99 Broadcast | APP         60 who has 128.0.1           APP         60 who has 128.0.1           APP         60 who has 128.0.1           APP         60 who has 128.0.1           APP         60 who has 128.0.1           APP         60 who has 128.0.1           APP         60 who has 128.0.3           APP         60 who has 128.0.3           APP         60 who has 128.0.3           APP         60 who has 128.0.3           APP         60 who has 128.0.3           APP         60 who has 128.0.3           APP         60 who has 128.0.3 | 4.1297 Tell 216.1.1.1<br>4.1297 Tell 216.1.1.1<br>4.1297 Tell 216.1.1.1<br>0.607 Tell 216.1.1.1<br>1.077 Tell 216.1.1.1<br>2.537 Tell 216.1.1.1<br>4.1297 Tell 216.1.1.1<br>1.077 Tell 216.1.1.1<br>2.537 Tell 216.1.1.1 |
| 41 14.481701 Vmware_<br>42 14.481725 Vmware_                                                                                                    | 02:2e:9a Broadcast<br>02:2e:9a Broadcast<br>02:2e:9a Broadcast                                                                                                    | ARP 60 Who has 193.0.14<br>ARP 60 Who has 128.9.0.<br>ARP 60 Who has 128.63.2                                                                                                    | 4.1297 Tell 216.1.1.1<br>.1077 Tell 216.1.1.1<br>2.537 Tell 216.1.1.1                                                                                                    |
| <ul> <li>Frame 21: 60 bytes on wire</li> <li>Ethernet II, Src: Vmware_0</li> <li>Address Resolution Protoco</li> </ul>                                                                                                    | (480 bits), 60 bytes captured<br>2:2e:9a (00:50:56:02:2e:9a), Dst<br>l (request)                                                                                                    | 480 bits)<br>Broadcast (ff:ff:ff:ff:ff:ff)                                                                                                    | Edited ~                                                                                                    |
| 0000         ff         ff         f | 0 56 02 2e 9a 08 06 00 01<br>0 56 02 2e 9a d8 01 01 01<br>0 0e 81 00 00 00 00 00 00<br>0 00 00 00 00                                                                                                    | P V                                                                                                    | F F F F<br>0 1 2<br>Brett Logan<br>June 23, 2021                                                                                                    |
|                                                                                                    |                                                                                                    |                                                                                                    |                                                                                                    |

#### TCP Null Scan

Here the attacker sends a TCP packet with no flags to look for an RST response from closed ports. To look for this type of scan in Wireshark use filter:

tcp.flags==0x000

#### UDP Scan

A high number of packets with ICMP type 3 Code 3 can indicate an attacker sending UDP packets to a port to discover whether it is open or closed (this response indicates to the

attacker that the port is closed). To search for this type of scanning, use Wireshark filter:

icmp.type==3

icmp.code==3

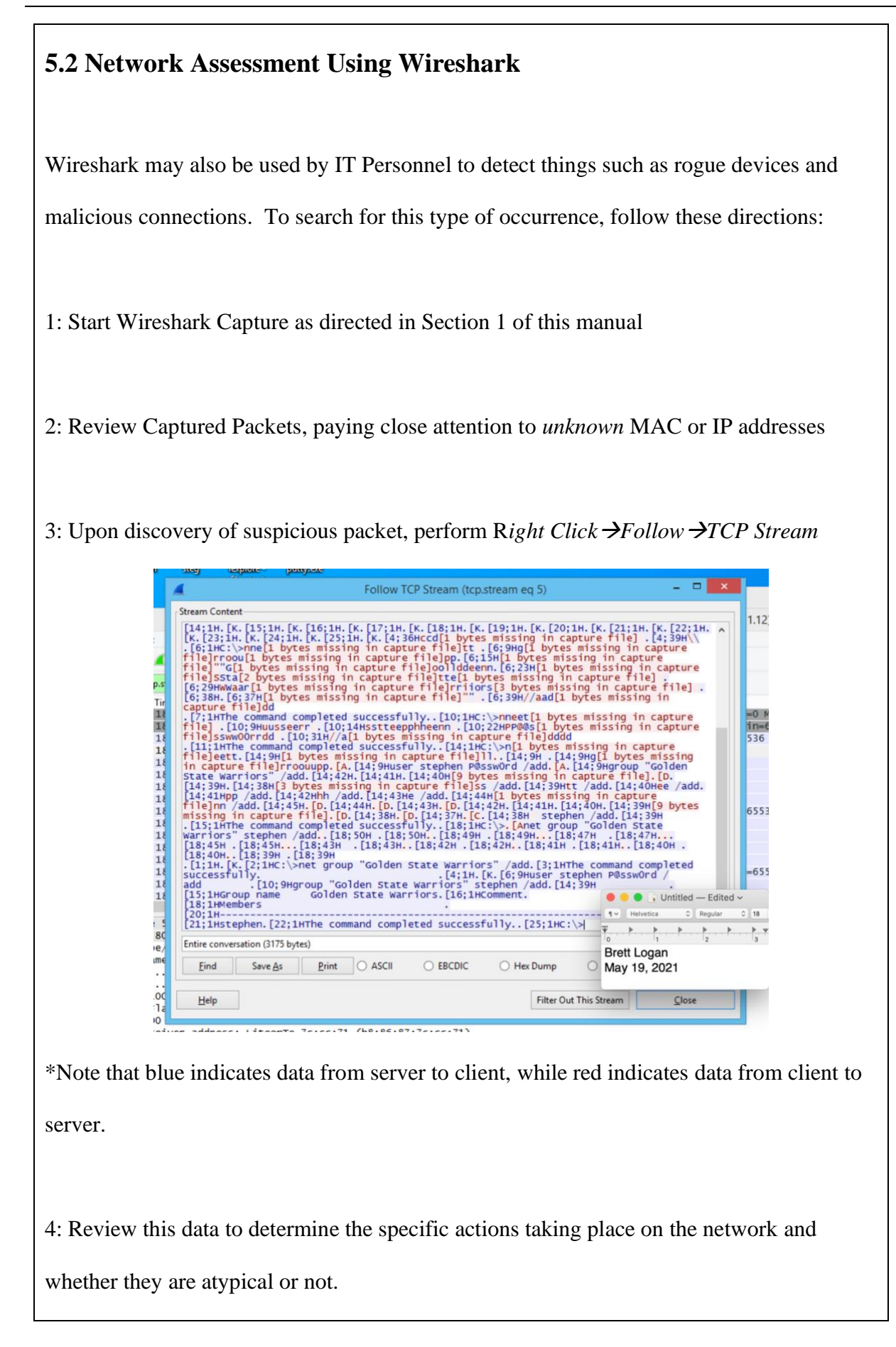

Example: In this image IT Personnel can discover unwanted outgoing traffic, indicating a malicious actor has breached the network.

| Stream Co                                                                              | ntent                                                                                                    |                                                                                                    |                                             |                                                                     | 1                                               |                                 |                    |                                                                                                    |                                                                                                    |                                                                                                    |
|----------------------------------------------------------------------------------------|----------------------------------------------------------------------------------------------------|----------------------------------------------------------------------------------------------------|---------------------------------------------|---------------------------------------------------------------------|-------------------------------------------------|---------------------------------|--------------------|----------------------------------------------------------------------------------------------------|----------------------------------------------------------------------------------------------------|----------------------------------------------------------------------------------------------------|
| [b.7a<br>[B<br>(3D<br>Copyright                                                        | U.t\$.23=<br>,.3"m<br>s.nxnsl".<br>.~xz<br>t (c) 2006 M                                                                 | 1]iw.j<br>.M=<br>icrosoft                                                                                                    | TP:V.<br>S.CQ<br>.tCzX(F                    | Thicrosoft W                                                        | LDM.d.#C<br>d.sn<br>j.A'<br>Windows<br>rights r | [Version 6<br>reserved.         | 6.0.60             | 001]                                                                                                    | (S#;                                                                                                    | - 0                                                                                                    |
| C:\Users                                                                               | Administrat                                                                                                    | or\Deskt                                                                                                    | op>dir                                      |                                                                     |                                                 |                                 |                    |                                                                                                    |                                                                                                    |                                                                                                    |
| Volume 1<br>Volume 1                                                                   | in drive C h<br>Serial Numbe                                                                                            | as no lat<br>r is 2891                                                                                                    | bel.<br>1-8AEB                              |                                                                     |                                                 |                                 |                    |                                                                                                    |                                                                                                    | 1 1 2 2                                                                                                    |
| Director                                                                               | ry of C:\Use                                                                                                    | rs\Admini                                                                                                    | istrator                                    | Desktop                                                             |                                                 |                                 |                    |                                                                                                    |                                                                                                    |                                                                                                    |
| 11/21/20<br>11/21/20<br>11/21/20<br>10/01/20                                           | 16 11:51 AM<br>16 11:51 AM<br>16 11:51 AM<br>16 10:41 AM                                                                | <dir:<br><dir:< td=""><td>&gt;<br/>60<br/>1,7</td><td>54 chrome -</td><td>Shortcu</td><td>ut.lnk</td><td></td><td></td><td></td><td>Data</td></dir:<></dir:<br> | ><br>60<br>1,7                              | 54 chrome -                                                         | Shortcu                                         | ut.lnk                          |                    |                                                                                                    |                                                                                                    | Data                                                                                                    |
| 05/20/20<br>06/09/20<br>11/06/20<br>C:\Users'<br>Entire co                             | 14 11:59 PM<br>14 08:33 PM<br>16 11:47 AM<br>4 Fil<br>3 Dir<br>\Administrat                                             | <pre><dir:<br>e(s)<br/>(s) 1,(<br/>or\Deskto<br/>53 bytes)</dir:<br></pre>                                                                                      | 7:<br>85<br>4,1<br>601,343,4<br>0p거         | 79 hMailServ<br>55 Internet<br>Updates<br>009 bytes<br>488 bytes fr | ver Admi<br>Explore                             | nistrator.<br>er.lnk            | . lnk              | Helvetica<br>Helvetica<br>For homogenetica<br>Brett Logan<br>June 9, 2021                                                                                                    | - Edited ~                                                                                                    | ) Data<br>(CK] Seq=272<br>) Data<br>(CK] Seq=272<br>) Data<br>(CK] Seq=272<br>) Data<br>) Data                                                                                                    |
| 05/20/20<br>06/09/20<br>11/06/20<br>C:\Users'<br>Entire col                            | 14 11:59 PM<br>14 08:33 PM<br>16 11:47 AM<br>4 Fil<br>3 Dir<br>\Administrat<br>nversation (10<br>Save As                | <dir<br>e(s)<br/>(s) 1,4<br/>or\Deskto<br/>53 bytes)<br/>Print</dir<br>                                                                                         | 7:<br>8:<br>601,343,4<br>야거<br>〇 ASCII      | 79 hMailServ<br>55 Internet<br>Updates<br>09 bytes<br>488 bytes fr  | ree                                             | nistrator<br>er.lnk<br>Hex Dump | . lnk              | Helvetica<br>The Helvetica<br>The Helvet | Edited ~                                                                                                    | Data<br>CK] Seq=272<br>Data<br>CK] Seq=272<br>Data<br>CK] Seq=272<br>Data<br>Data<br>CK] Seq=276                                                                                                    |
| 05/20/20<br>06/09/20<br>11/06/20<br>C:\Users'<br>Entire col<br>Find<br>Help            | 14 11:59 PM<br>14 08:33 PM<br>16 11:47 AM<br>4 Fil<br>3 Dir<br>\Administrat<br>nversation (10<br>Save As                | <dir:<br>e(s)<br/>(s) 1,e<br/>or\Deskto<br/>53 bytes)<br/>Print</dir:<br>                                                                                       | 7<br>8<br>4,(<br>601,343,4<br>야거<br>〇 ASCII | 79 hMailServ<br>35 Internet<br>Updates<br>009 bytes<br>488 bytes fr | ree<br>IC O<br>Filter                           | Hex Dump                        | . lnk<br>O<br>ream | Theiretica<br>To Heiretica<br>To Heiretica<br>To Heiretica<br>To Heiretica<br>To Heiretica<br>To Heiretica<br>To Heiretica<br>To Heiretica<br>To Heiretica<br>To Heiretica                                                                                                    | Edited ~<br>C Reg<br>T<br>C Reg<br>C Reg<br>C R | Data<br>(CK) Seq=272<br>Data<br>(CK) Seq=272<br>Data<br>(CK) Seq=272<br>Data<br>(CK) Seq=272<br>Data<br>(CK) Seq=276<br>Data<br>(CK) Seq=276<br>Data<br>(CK) Seq=276<br>Data<br>(CK) Seq=276<br>Data                                                                                                    |
| 05/20/20<br>06/09/20<br>11/06/20<br>C:\Users'<br>Entire co<br>Find<br>Help<br>Secure S | 14 11:59 PM<br>14 08:33 PM<br>16 11:47 AM<br>4 Fil<br>3 Dir<br>Administrat<br>nversation (10<br>Save As<br>Sockets Laye | <dir<br>e(s)<br/>(s) 1,4<br/>or\Deskto<br/>53 bytes)<br/>Print</dir<br>                                                                                         | 7<br>8<br>4,(<br>601,343,4<br>0p>           | 79 hMailSeri<br>55 Internet<br>Updates<br>009 bytes<br>488 bytes fr | ree<br>IC O<br>Filter                           | Hex Dump                        | . lnk<br>O<br>ream | The Helvestica<br>The Helvestica<br>The Helvestica                   | <ul> <li>Edited ~</li> <li>Reg</li> <li>Pr</li> <li>Pr</li></ul>                                                                                                    | Data<br>(CK) Seq=272<br>Data<br>(CK) Seq=272<br>Data<br>(CK) Seq=272<br>Data<br>(CK) Seq=272<br>Data<br>(CK) Seq=276<br>Data<br>(CK) Seq=276<br>Data<br>(CK) Seq=276<br>Data<br>(CK) Seq=272<br>Data<br>(CK) Seq=272<br>Data<br>(CK) Seq=276<br>Data<br>(CK) Seq=276<br>Data<br>(CK) Se |

#### **5.3 Viewing Network Topologies**

While Wireshark doesn't specifically offer a topology illustration, it is still possible to determine network topology by monitoring traffic and paying close attention to IP/MAC addresses within the network. Monitoring traffic between these addresses helps to create a picture of network locations and establish norms for network activity. Note the source and destination columns in your Wireshark Capture revealing IP addresses:

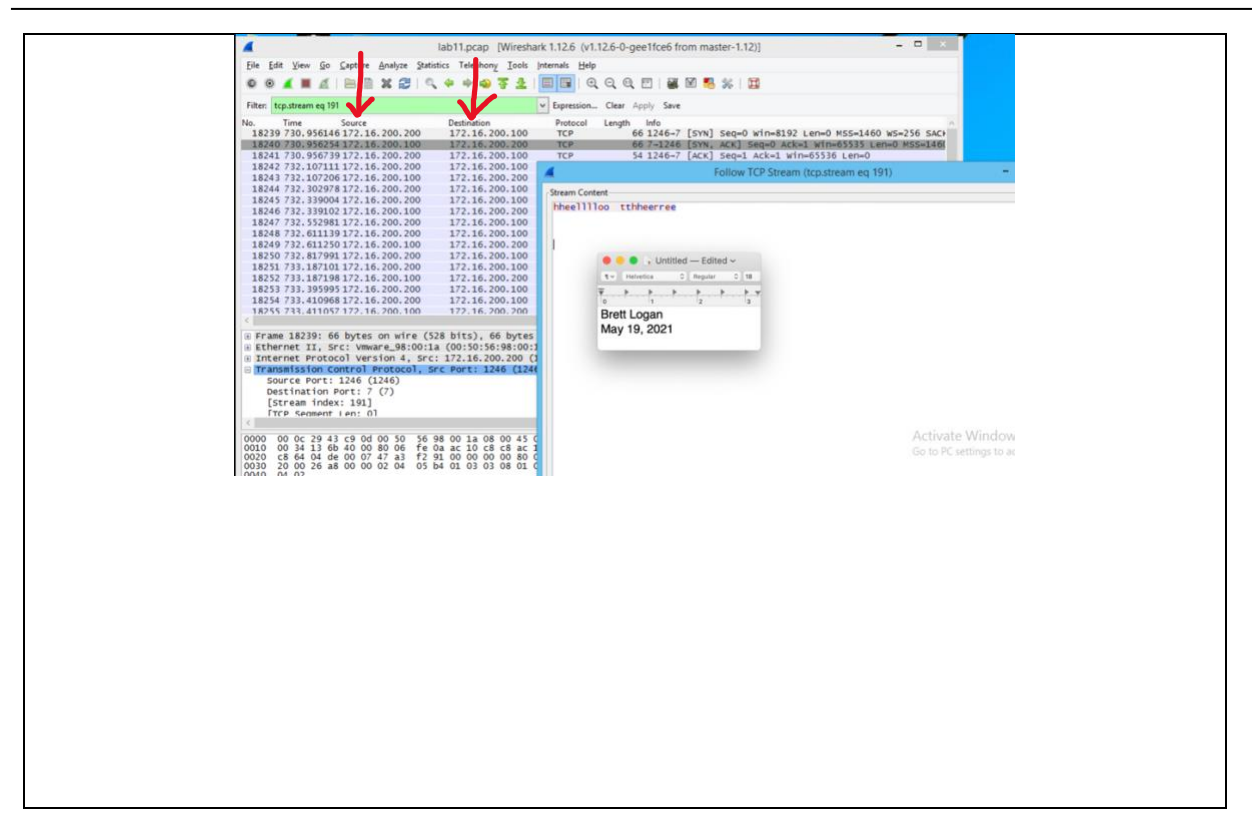

# Section Six: Auditing and Log Collection

Network auditing is a key responsibility of IT personnel at NSSD. A properly executed audit provides information such as security risks, allowing for changes to the network to keep our data safe. These audits also help map and inventory the network to ensure visibility and proper administration efforts.

When auditing to diagnosing a specific network problem, Wireshark is especially useful due to the specificity of data that it reveals. Among the tools that personnel can use to garner deeper levels of information is the analyze menu:

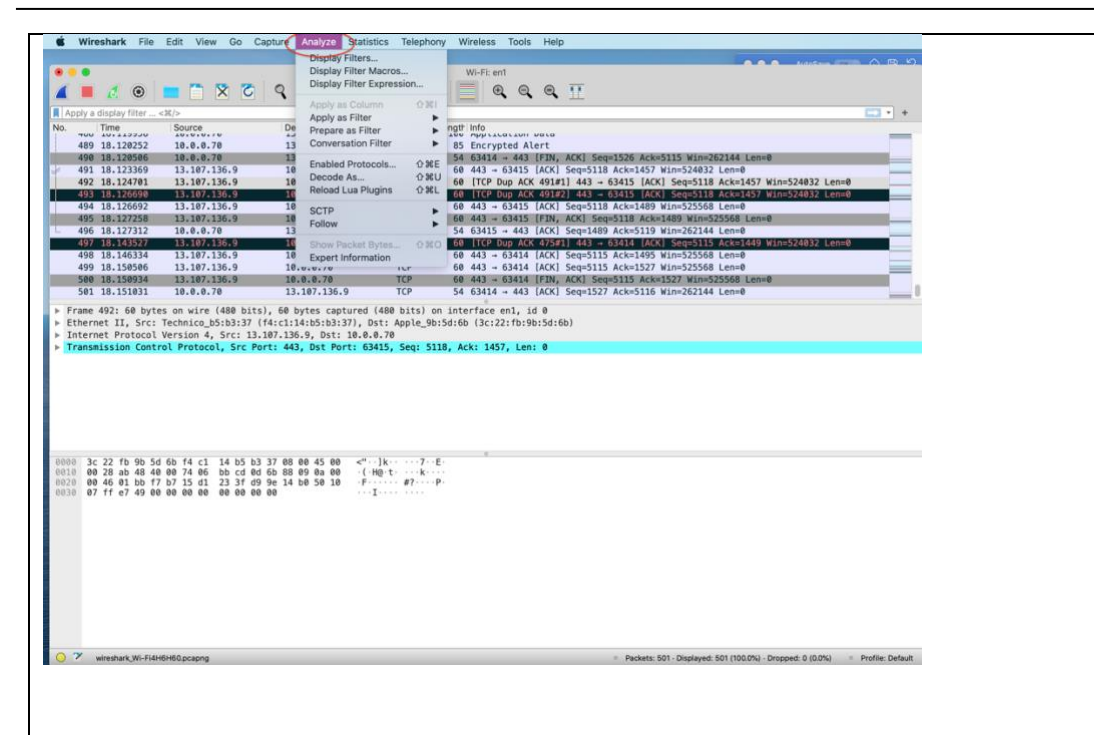

A breakdown of menu items and their description is as follows:

| Menu Item                | Accelerator  | Description                                                                                                    |
|--------------------------|--------------|----------------------------------------------------------------------------------------------------|
| Display Filters          |              | Displays a dialog box that allows you to create<br>and edit display filters. You can name filters, and<br>you can save them for future use.          |
| Display Filter<br>Macros |              | Shows a dialog box that allows you to create and<br>edit display filter macros. You can name filter<br>macros, and you can save them for future use. |
| Apply as Column          | Shift+Ctrl+I | Adds the selected protocol item in the packet details pane as a column to the packet list.                                                           |

| Apply as Filter          |              | Change the current display filter and apply it     |
|--------------------------|--------------|----------------------------------------------------|
|                          |              | immediately. Depending on the chosen menu          |
|                          |              | item, the current display filter string will be    |
|                          |              | replaced or appended to by the selected protocol   |
|                          |              | field in the packet details pane.                  |
| Prepare as Filter        |              | Change the current display filter but won't apply  |
|                          |              | it. Depending on the chosen menu item, the         |
|                          |              | current display filter string will be replaced or  |
|                          |              | appended to by the selected protocol field in the  |
|                          |              | packet details pane.                               |
| Conversation             |              | Apply a conversation filter for various protocols. |
| Filter                   |              |                                                    |
| Enabled                  | Shift+Ctrl+E | Enable or disable various protocol dissectors      |
| Protocols                |              |                                                    |
| Decode As                |              | Decode certain packets as a particular protocol    |
| Follow $\rightarrow$ TCP |              | Open a window that displays all the TCP            |
| Stream                   |              | segments captured that are on the same TCP         |
|                          |              | connection as a selected packet                    |
| Follow $\rightarrow$ UDP |              | Same functionality as "Follow TCP Stream" but      |
| Stream                   |              | for UDP "streams".                                 |

| Follow $\rightarrow$ TLS  | Same functionality as "Follow TCP Stream" but         |
|---------------------------|-------------------------------------------------------|
| Stream                    | for TLS or SSL streams. See the wiki page             |
|                           | on <u>TLS</u> for instructions on providing TLS keys. |
| Follow $\rightarrow$ HTTP | Same functionality as "Follow TCP Stream" but         |
| Stream                    | for HTTP streams.                                     |
|                           |                                                       |
| Expert Info               | Open a window showing expert information              |
|                           | found in the capture. Some protocol dissectors        |
|                           | add packet detail items for notable or unusual        |
|                           | behavior, such as invalid checksums or                |
|                           | retransmissions. Those items are shown here. The      |
|                           | amount of information will vary depend on the         |
|                           | protocol                                              |
|                           |                                                       |

(Wireshark 2021)

## **Loopback Traffic**

Useful for diagnostics and troubleshooting, loopback traffic is the communications a device has with itself. To view this traffic, be sure to install ncap along with Wireshark. This creates the loopback interface, and on the initial Wireshark screen select and double click the *adapter for loopback traffic capture*. This traffic can be analyzed like other captured traffic using the above menu to gain greater detail.

#### **Creating/Saving Logs**

Logs are useful for IT personnel because they allow revisiting of network activity, giving the ability to search, troubleshoot, and compare. Using Wireshark, follow these directions to save captured traffic in files for later use and regulatory compliance:

- 1. Open Wireshark
- 2. Run Capture
- 3. If there is a known issue of concern on the network, reproduce it
- 4. Stop the capture
- 5. Click File $\rightarrow$ Save As and enter file name (such as case number)
- 6. The log file will be saved in .pcapng format

|                          |                |                                                      |                                                                                 | K 🔶 🖌 🖉                                                                                  | 🕈 👱 🛛                       |           | G         |          | e       | 11           |              |                |        |            | 3              |
|--------------------------|----------------|------------------------------------------------------|---------------------------------------------------------------------------------|------------------------------------------------------------------------------------------|-----------------------------|-----------|-----------|----------|---------|--------------|--------------|----------------|--------|------------|----------------|
| Ap                       | ply a          | display filter                                       | . <\$/>>                                                                        |                                                                                          |                             |           |           |          |         |              |              |                |        |            | and the second |
| 0.                       |                | Time                                                 | Source                                                                          | Destination                                                                              | Protocol                    | Length    | Info      |          |         |              |              |                |        |            | 20             |
| 1                        | .145           | 39.519691                                            | 13.107.136.9                                                                    | 10.0.0.70                                                                                | TCP                         | 56        | 443 →     | 60385    | [ACK]   | Seq=4069     | Ack=821      | Win=524544     | Len=0  |            | 1              |
|                          | .146           | 39.519692                                            | 13.107.136.9                                                                    | 10.0.0.70                                                                                | TLSV1                       | 92        | Applic    | callon   | Data    | See-4107     | A ek-2261    | Win-EDEECO     | 1 00-0 |            | 1              |
| 1                        | 147            | 39.519694                                            | 13.107.130.9                                                                    | 10.0.0.70                                                                                | TCP                         | 56        | 443 -     | 60305    | [ACK]   | Seq=4107     | ACK=2201     | Win=525566     | Len=0  |            |                |
|                          | 140            | 39.519696                                            | 13, 107, 136, 9                                                                 | 10.0.0.70                                                                                | TCP                         | 56        | 443 -     | 60385    | [ACK]   | Seq=4107     | Ack=4233     | Win=525568     | Len=0  |            |                |
|                          | 150            | 39.519819                                            | 10.0.0.70                                                                       | 13,107,136,9                                                                             | TCP                         | 54        | 60384     | → 443    | [ACK]   | Seg=1411     | Ack=4107     | Win=262080     | Len=0  |            | 6.3            |
|                          | 151            | 39.519820                                            | 10.0.0.70                                                                       | 13.107.136.9                                                                             | TCP                         | 54        | 60383     | - 443    | [ACK]   | Seg=1449     | Ack=4107     | Win=262080     | Len=0  | -          | 1              |
|                          | 152            | 39.519820                                            | 10.0.0.70                                                                       | 13.107.136.9                                                                             | TCP                         | 54        | 60385     | → 443    | [ACK]   | Seg=4233     | Ack=4107     | Win=262080     | Len=0  |            | 1              |
| 1                        | 153            | 39.567176                                            | 13.107.136.9                                                                    | 10.0.0.70                                                                                | TLSv1                       | 1050      | Applie    | ation    | Data    |              |              |                |        |            |                |
| 1                        | 154            | 39.567258                                            | 10.0.0.70                                                                       | 13.107.136.9                                                                             | TCP                         | 54        | 60384     | → 443    | [ACK]   | Sea=1411     | Ack=5103     | Win=261120     | Len=0  |            | 1              |
|                          | lTin           | ne delta fr                                          | om previous captured                                                            | frame: 0.000002000 se                                                                    | condsJ                      |           |           |          |         |              |              |                |        |            | 1              |
|                          | [Tin           | me delta fr                                          | om previous displaye                                                            | d frame: 0.000002000 s                                                                   | econds]                     |           |           |          |         | Wiresh       | ark - Save C | apture File As |        |            |                |
|                          | [Tin           | me since re                                          | ference or first fram                                                           | ne: 39.519691000 secon                                                                   | ds]                         |           |           |          |         |              |              |                |        |            |                |
|                          | Fran           | ne Number:                                           | 1145                                                                            |                                                                                          |                             | Look in   | . 7       | 1        |         |              |              |                | 000    | 00         |                |
|                          | Fran           | ne Length:                                           | 56 bytes (448 bits)                                                             |                                                                                          |                             | LOOK III. |           | - /      |         |              |              |                |        |            |                |
|                          | Cap            | ture Length                                          | : 56 Dytes (448 Dits                                                            | )                                                                                        |                             |           | amputor   | 1        | Name    |              |              | ^ Size         | Kind   | Date Modif | fied           |
|                          | (Fr            | ame is mark                                          | ed: raisej                                                                      |                                                                                          |                             |           | omputer   |          | Applica | tions        |              |                | Folder | 7/2/21 12  | :21 PM         |
|                          | [Pr            | ane is igno                                          | frame: eth:ethertype                                                            | in:tcn:vssmonitorinal                                                                    |                             | 1 b       | rettlogar | ( 📄 💼    | Library |              |              |                | Folder | 6/11/21 3  | :48 AN         |
|                          | [Co            | loring Rule                                          | Name: TCP]                                                                      | ip. ccp.vasmonicoring)                                                                   |                             |           |           |          | System  | č.           |              |                | Folder | 7/13/20 2  | 2:43 AM        |
|                          | [Co            | loring Rule                                          | String: tcpl                                                                    |                                                                                          | -                           |           |           | 1.00     | Users   |              |              |                | Folder | 7/13/20 2  | :41 AN         |
| )00<br>)10<br>)20<br>)30 | 3c<br>00<br>08 | 22 fb 9b 5<br>28 2f fb 4<br>46 01 bb e<br>01 f6 a9 0 | d 6b f4 c1 14 b5 b3<br>0 00 74 06 37 1b 0d<br>b e1 8a f7 61 4c a7<br>0 00 f6 a9 | 37 08 00 45 00 <"<br>6b 88 09 0a 00 (f)<br>7b 8f 93 50 10 (F)<br>(▼)<br>Helvetica C<br>▼ | ]k7<br>@.t. 7k<br>aL<br>Reg |           |           | 0        |         |              |              |                |        |            |                |
|                          |                |                                                      |                                                                                 | o 1<br>Brett Logan<br>July 1, 2021                                                       | 2                           | File nar  | me: Ent   | er Case  | a Numbr | er Here as F | ile Name     | >              |        |            | Save           |
|                          |                |                                                      |                                                                                 |                                                                                          |                             | -         |           |          |         |              |              |                |        |            | Cance          |
| 1                        | * -            | The frame match                                      | ed this coloring rule string (fra                                               | me.coloring_rule.string)                                                                 |                             | Save as   | a: V      | lireshar | k/ po   | capng        |              |                |        | ÷          | Help           |
|                          |                |                                                      |                                                                                 |                                                                                          |                             | Con       | npress w  | ith gzip | ,       |              |              |                |        |            |                |

Troubleshooting Tip:

Creating two Wireshark analysis sets can help IT personnel in diagnosing errors. Running an analysis on a problematic machine and also on a functional machine and then comparing the results can offer valuable insight.

# **Tools Overview**

#### Wireshark

The focus of this manual, "wireshark is the world's foremost and widely-used network protocol analyzer. It lets you see what's happening on your network at a microscopic level and is the de facto (and often de jure) standard across many commercial and non-profit enterprises, government agencies, and educational institutions. Wireshark development thrives thanks to the volunteer contributions of networking experts around the globe and is the continuation of a project started by Gerald Combs in 1998" (Wireshark 2021). IT personnel at NSSD will benefit from familiarization with Wireshark and its many useful features in ensuring better network understanding and security.

#### <u>Nmap</u>

Short for "network mapper", this utility for network discovery and security auditing provides useful functions such as determining open ports.

#### <u>Snort</u>

This is an intrusion detection and prevention system that offers real-time traffic analysis and packet logging.

#### <u>Kali 2</u>

Used for penetration testing to ensure network defenses are adequate.

#### Windows Firewall

Built in firewall that filters traffic and can be used to block unwanted connections.

# **Section Eight: References**

Berkeley. 2021. Berkeley Information Security Office. Intrusion Detection Guideline. https://security.berkeley.edu/intrusion-detection-guideline

Guim, Timothy. 2021. PCH Technologies. Why Do I Need Network Security Monitoring For My Network? <u>https://pchtechnologies.com/why-do-i-need-network-security-</u> monitoring-for-my-network/

Hassan, Waqar UI. 2017. Mena Entrepreneur. The Importance of Network Traffic Analysis. <u>https://menaentrepreneur.org/2017/02/importance-network-traffic-analysis/</u>

Infosec Matters Blog. 2021. Detecting Network Attacks with Wireshark. <u>https://lab.infoseclearning.com/lab/intrusion-detection-using-snort</u>

Keary, Tim. 2020. Comparitech. Wireshark Cheat Sheet. Commands, Captures, Filters, and Shortcuts. <u>https://www.comparitech.com/net-admin/wireshark-cheat-sheet/</u>

National Institute of Standards and Technology (NIST). 2021. https://www.nist.gov

Profitap. 2018. Profitap Blog. 14 Powerful Wireshark Filters Our Engineers Use.

https://insights.profitap.com/14-powerful-wireshark-filters-to-use

Wireshark. 2021. User Reference, Chapter 3. The Analyze Menu.

https://www.wireshark.org/docs/wsug\_html\_chunked/ChUseAnalyzeMenuSection.

<u>html</u>